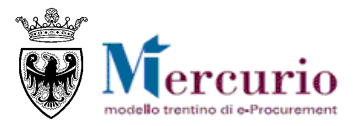

# INDAGINI DI MERCATO STAZIONI APPALTANTI

FEBBRAIO '21 VERSIONE: 01.0

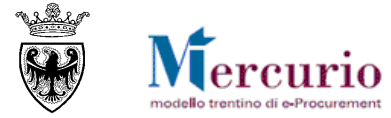

#### INDICE

| SEZIONE I - INTRODUZIONE                                                                                                    | 3                                                             |
|----------------------------------------------------------------------------------------------------|---------------------------------------------------------------|
| <ul> <li>CAPITOLO 1 - PREMESSA</li> <li>1.1 GLOSSARIO E ACRONIMI UTILIZZATI</li> <li>1.2 REGOLAMENTO E PRIVACY</li> <li>1.3 REQUISITI TECNOLOGICI RICHIESTI</li> <li>1.4 PROCESSO E ATTIVITÀ DI UNA INDAGINE DI MERCATO</li> <li>1.5 RUOLI E AUTORIZZAZIONI</li> <li>CAPITOLO 2 - ACCESSO AL SISTEMA</li> </ul>                                                                                | 4<br>4<br>4<br>5<br>6<br>7                                    |
| SEZIONE II - ELABORAZIONE INDAGINE DI MERCATO                                                                                                    | 8                                                             |
| CAPITOLO 1 - CREAZIONE DELLA PROCEDURA<br>CAPITOLO 2 - STATI DELLA PROCEDURA<br>CAPITOLO 3 - RICERCA DELLA PROCEDURA<br>CAPITOLO 4 - INFORMAZIONI DI BASE<br>CAPITOLO 5 - INFORMAZIONI DI POSIZIONE<br>5.1 POSIZIONI TRASFERITE DAL ME-PAT<br>5.2 POSIZIONI A "DESCRIZIONE LIBERA"<br>CAPITOLO 6 - DOCUMENTAZIONE<br>CAPITOLO 7 - FORNITORI INVITATI<br>CAPITOLO 8 - CONTROLLO DELLA PROCEDURA | 9<br>10<br>11<br>12<br>13<br>13<br>13<br>16<br>19<br>23<br>26 |
| SEZIONE III - PUBBLICAZIONE INDAGINE DI MERCATO                                                                                                    | 27                                                            |
| <ul> <li>CAPITOLO 1 - PUBBLICAZIONE DELLA PROCEDURA</li> <li>CAPITOLO 2 - GESTIONE CHIARIMENTI E ALTRE COMUNICAZIONI</li> <li>2.1 CONSULTAZIONE DELLE RICHIESTE DI CHIARIMENTO</li> <li>2.2 RISPOSTA AI QUESITI</li> <li>2.3 COMUNICAZIONE DI PROROGA PROCEDURA</li> </ul>                                                                                                    | 28<br>30<br>30<br>30<br>31                                    |
| SEZIONE IV - VALUTAZIONE PROPOSTE                                                                                                    | 33                                                            |
| CAPITOLO 1 - VISUALIZZAZIONE PROPOSTE<br>CAPITOLO 2 - VALUTAZIONE PROPOSTE                                                                                                    | 34<br>36                                                      |
| SEZIONE V - COMUNICAZIONI PEC                                                                                                    | 39                                                            |
| CAPITOLO 1 - COMUNICAZIONI PEC                                                                                                    | 40                                                            |

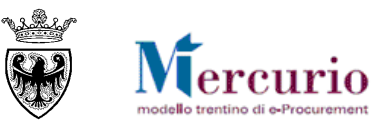

## SEZIONE I - INTRODUZIONE

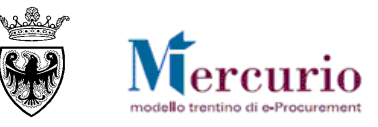

### **CAPITOLO 1 - PREMESSA**

Il presente documento illustra il processo di gestione di una indagine di mercato, descrivendo in dettaglio i passi che l'Amministrazione deve effettuare sul sistema SAP-SRM per sua creazione, la sua pubblicazione e gestione telematica.

#### 1.1 GLOSSARIO E ACRONIMI UTILIZZATI

Nel seguito sono riportati alcuni termini, sigle e abbreviazioni utilizzate all'interno del manuale accompagnati dal relativo significato.

| Termine                                    | Significato                                                                                                    |
|--------------------------------------------|----------------------------------------------------------------------------------------------------|
| SAP-SRM o Sistema<br>telematico            | Applicativo "Supplier Relationship Management". E' la soluzione applicativa, il<br>"Sistema Telematico" che la Provincia Autonoma di Trento adotta per la<br>gestione delle procedure telematiche di scelta del contraente, per l'affidamento di<br>lavori e forniture di beni e servizi e, in generale, per la gestione degli<br>approvvigionamenti telematici.                                       |
| Gestore del Sistema                        | Il Gestore del sistema è Trentino Digitale S.p.A., è incaricato della conduzione tecnico-informatica del sistema, provvede alla sicurezza informatica, logica e fisica del sistema, rivestendo il ruolo di responsabile della sicurezza e di amministratore di sistema, ed è inoltre responsabile di tutte le misure stabilite dalla normativa vigente in tema di sicurezza dei trattamenti personali. |
| Utenza                                     | L'utenza consente l'accesso e la partecipazione al Sistema Telematico. A ciascuna<br>utenza vengono associati specifici profili di sistema, secondo le attività da<br>svolgere a sistema.                                                                                                    |
| APAC                                       | Agenzia Provinciale per gli Appalti e Contratti                                                                                                    |
| Amministrazione (o<br>Stazione appaltante) | le Amministrazioni, Società ed Enti aggiudicatrici che, ai sensi del combinato<br>disposto degli artt. 39 bis della L.P. n. 23 del 19 luglio 1990 e 39 bis, commi 3 e<br>3 bis della L.P. n. 3 del 16 giugno 2006, sono legittimate a utilizzare il Sistema<br>telematico della Provincia autonoma di Trento                                                                                           |
| Indagine di mercato (o<br>indagine)        | Procedura di indagine di mercato gestita in modalità telematica dall'Amministrazione.                                                                                                    |
| Proposta telematica (o<br>proposta)        | La proposta inviata dal Fornitore, sul Sistema telematico, all'Amministrazione in riferimento a una indagine di mercato.                                                                                                    |
| Posta Elettronica<br>Certificata (o PEC)   | Sistema di comunicazione in grado di attestare l'invio e l'avvenuta consegna di<br>un messaggio di posta elettronica e di fornire ricevute opponibili ai terzi, ai sensi<br>dell'art. 1, lett. v-bis) del Codice dell'Amministrazione Digitale (CAD)                                                                                                    |

#### **1.2 REGOLAMENTO E PRIVACY**

Prima di accedere al Sistema telematico visualizzare il sito internet http://www.mercurio.provincia.tn.it e:

- attraverso l'apposito link "<u>Regolamento del sistema</u>", scaricare e leggere attentamente il regolamento che disciplina le procedure telematiche svolte sul sistema SAP-SRM;
- prendere visione dei contenuti della sezione denominata "Legal Agreement and Privacy Policy".

#### **1.3 REQUISITI TECNOLOGICI RICHIESTI**

Prima di accedere al Sistema telematico è indispensabile verificare i requisiti tecnologici minimi per poter accedere al Sistema SAP-SRM e poter validamente svolgere le attività richieste nell'ambito di una indagine di mercato, svolta in modalità telematica.

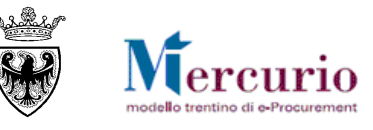

- Disponibilità di un personal computer con Internet Explorer (versione 11.0), Chrome (versione 65.0);
- o Disponibilità di un collegamento ad internet;
- Possesso di una casella di posta elettronica certificata (PEC);
- Acrobat Reader installato sul proprio pc (gratuito e scaricabile dal sito <u>www.adobe.it</u>) per leggere i documenti in qualsiasi versione.

#### **1.4 PROCESSO E ATTIVITÀ DI UNA INDAGINE DI MERCATO**

#### Pubblicazione inviti

L'Amministrazione crea l'indagine di mercato inserendo a sistema tutte le informazioni necessarie per determinare le regole di svolgimento: le tempistiche e la documentazione a corredo, le informazioni tecniche inerenti l'oggetto della fornitura, i fornitori invitati, ecc... Prima di procedere alla pubblicazione dell'indagine è possibile salvare i dati inseriti e procedere alla sua pubblicazione in un secondo momento.

Il responsabile della procedura può caricare nella procedura di indagine di mercato sia allegati firmati sia non firmati digitalmente.

La pubblicazione dell'indagine di mercato determina il contestuale invio alle imprese invitate delle comunicazioni di invito, mediante posta elettronica certificata.

#### Gestione procedimento

L'indagine di mercato rimane modificabile/integrabile dall'Amministrazione fino al "termine per la presentazione delle proposte". In caso di modifica della procedura dopo la sua pubblicazione, si raccomanda di informare tutti gli invitati circa le modifiche intervenute per permettere loro di presentare, nell'eventualità, una nuova proposta sostitutiva della precedente.

#### Consultazione documentazione e invio quesiti

A partire dalla pubblicazione dell'indagine di mercato le imprese possono consultare la documentazione.

Fino alla data di "termine chiarimenti" indicata a sistema, ogni singola impresa può chiedere chiarimenti direttamente sulla piattaforma SAP-SRM; la risposta alle richieste di chiarimento sarà inviata all'impresa che ha formulato il quesito o a tutte le imprese invitate all'indagine di mercato a discrezione dell'Amministrazione e sarà disponibile sul sistema telematico.

#### Presentazione proposte

Ogni impresa sottopone la propria proposta con eventuale possibilità di modificarla anche dopo averla presentata, mediante un nuovo invio in sostituzione del precedente, entro il "termine per la presentazione delle proposte".

Considerando le modalità di presentazione delle proposte, l'indagine di mercato è gestita dall'Amministrazione in modo che all'impresa, in sede di presentazione della proposta, è richiesto l'inserimento sulle schermate web del Sistema dei Prezzi Unitari dei prodotti/servizi che compongono la procedura, sulle posizioni disponibili.

#### Valutazione proposte

I dati delle proposte sono visualizzabili dall'Amministrazione solamente dopo la scadenza del termine di presentazione delle proposte.

L'Amministrazione può procedere alla valutazione delle proposte pervenute, mediante la reportistica disponibile a sistema.

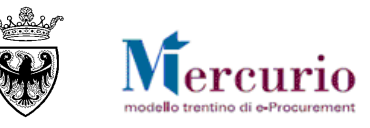

#### **1.5 RUOLI E AUTORIZZAZIONI**

Nell'ambito delle procedure telematiche di indagine di mercato sono attivi i seguenti ruoli utente con particolare riferimento alle operazioni eseguibili sul sistema SAP-SRM.

 $\sqrt{}$  = l'utente è autorizzato alla funzionalità

 $\mathbf{X}$  = l'utente non risulta autorizzato alla funzionalità

| Ambito             | Attività                                  | Banditore    | Assistente<br>Banditore |  |
|--------------------|-------------------------------------------|--------------|-------------------------|--|
|                    | Visualizzazione ME-PAT e Scelta fornitori | $\checkmark$ | $\checkmark$            |  |
|                    | Creazione procedura telematica            | $\checkmark$ | $\checkmark$            |  |
|                    | Assegnazione procedura telematica         | non p        | orevista                |  |
|                    | Pubblicazione procedura telematica        | $\checkmark$ | X                       |  |
| Indegino di        | Gestione chiarimenti                      | $\checkmark$ | $\checkmark$            |  |
| mercato telematica | Consultazione Monitor PEC                 | $\checkmark$ | $\checkmark$            |  |
| mercato telematica | Apertura buste                            | non prevista |                         |  |
|                    | Generazione graduatoria                   | non p        | orevista                |  |
|                    | Invio comunicazioni                       | $\checkmark$ | $\checkmark$            |  |
|                    | Istruttoria procedimento                  | non prevista |                         |  |
|                    | Verifica accessi per procedimento         | non prevista |                         |  |

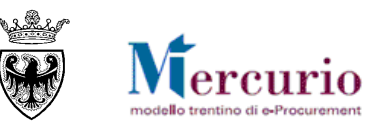

## **CAPITOLO 2 - ACCESSO AL SISTEMA**

**Se non già registrato**, l'utente è tenuto a richiedere la registrazione al sistema di e-procurement. Le modalità operative e la documentazione che l'utente è tenuto a presentare per essere registrato al Sistema telematico sono descritte al seguente link del sito Mercurio <u>http://www.mercurio.provincia.tn.it/areaEnti/registrazione.asp</u>.

**Se già registrato**, l'utente può accedere al Sistema telematico con le credenziali (ID utente e password) ricevute durante le fasi di registrazione.

Per accedere al sistema utilizzare il seguente indirizzo: <u>https://www.acquistionline.pat.provincia.tn.it</u> dove appare la seguente schermata:

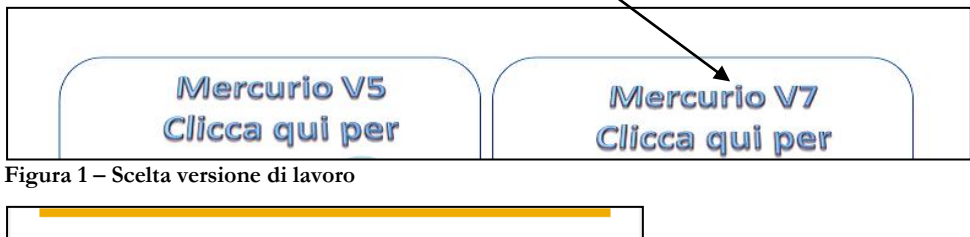

| SAP NetWeaver                                       |  |  |  |  |  |  |  |
|-----------------------------------------------------|--|--|--|--|--|--|--|
| Utente: * Password: *                               |  |  |  |  |  |  |  |
| Accesso facilitato                                  |  |  |  |  |  |  |  |
| Modificare password Reset password e sblocco utente |  |  |  |  |  |  |  |

Figura 2 – Schermata di Logon

Sistema Produzione per UPG SRM 7.0 SAP NetWeaver 100 CO/WO SRM 7.00 SAP (Dati di PR4 v5 del 25/08/15).

Inserire Utente e Password per l'accesso alla piattaforma.

Entrati nell'applicazione, è visualizzato il menu attraverso il quale è possibile accedere alle varie funzionalità proposte dal sistema.

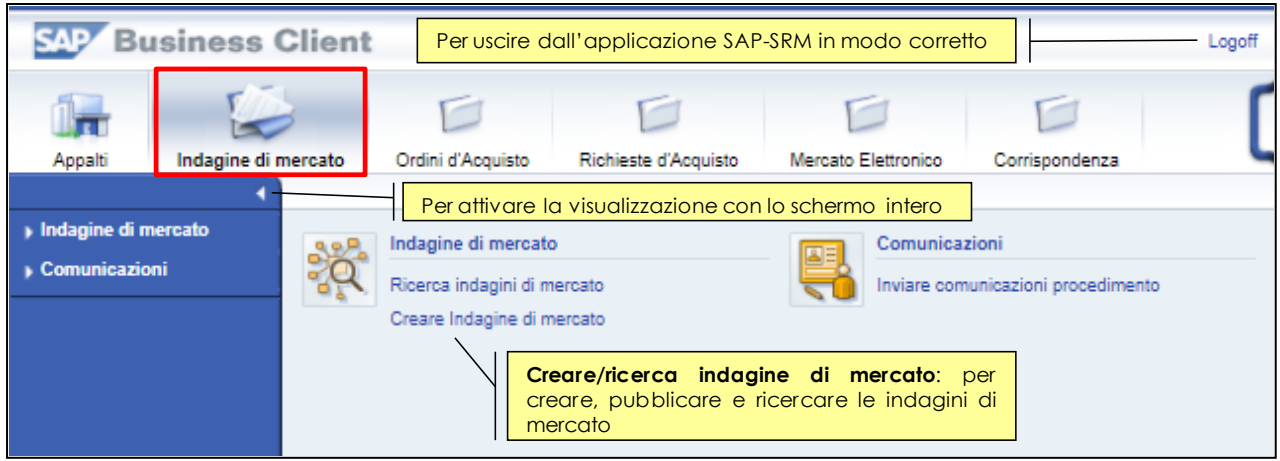

Figura 3 – Menu iniziale

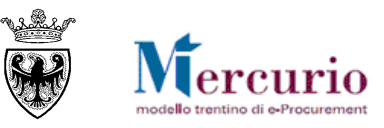

## SEZIONE II - ELABORAZIONE INDAGINE DI MERCATO

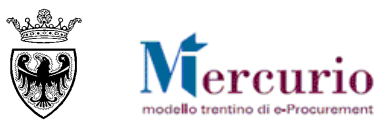

## **CAPITOLO 1 - CREAZIONE DELLA PROCEDURA**

Per creare la procedura di indagine di mercato sul Sistema telematico è necessario selezionare la voce di menu "Creare indagine di mercato".

Le informazioni che possono essere gestite all'interno dell'indagine di mercato sono suddivise in :

- Informazioni di **"Testata**" (date di riferimento, organizzazione e descrizione della procedura) valide per l'intera procedura (vd. CAPITOLO 4 -INFORMAZIONI DI BASE).
- Informazioni relative ai **"Fornitori invitati**", tra cui la Ragione sociale, il codice identificativo e l'e-mail a cui contattare l'impresa sul sistema (vd. SEZIONE II - CAPITOLO 7 -FORNITORI INVITATI).
- Informazioni di **"Posizione**" (date di consegna, quantità richieste, testi descrittivi del bene/servizio richiesto, ecc.) relative al dettaglio dei singoli beni/servizi. Tale sezione permette di accedere al catalogo ME-PAT per la scelta del/dei metaprodotto/i, e quindi del/dei bando/i di riferimento) (vd. SEZIONE II CAPITOLO 5 -INFORMAZIONI DI POSIZIONE).
- "Documentazione" (vd. SEZIONE II CAPITOLO 6 -DOCUMENTAZIONE).

Fin dalla prima attività di creazione dell'indagine di mercato, in ogni momento, dopo aver inserito le informazioni richieste dal sistema, è opportuno salvare le informazioni della procedura attraverso il pulsante **Salvare** 

L'attività di salvataggio della propria procedura di indagine di mercato è un'operazione che **consente di non perdere le informazioni inserite fino a quel momento**. In ogni istante successivo alla creazione, quindi, l'utente può salvare i dati inseriti sul Sistema, portando la propria indagine di mercato nello stato **"Salvato"**.

| Visualizzare indagine di mercato:                                                                                                    |                                                                                                |
|----------------------------------------------------------------------------------------------------|------------------------------------------------------------------------------------------------|
| Pelaborare Copiare Controllare                                                                                                    |                                                                                                |
| Inserire almeno un offerente                                                                                                    | Stato dell'indagine:                                                                           |
| L'indagine di mercato Indagine di mercato MANUALE è stata salvata                                                                                                    | "Salvato".                                                                                     |
| Numero dell'indagine 8000000446 Descrizione Indagine di mercato MANUA<br>Data di creazione 22.12.2020 13:32:20 Autore UPD7_BAND_02 UPD7<br>Tipo di versione Versione attiva | LE Tipo Indagine di Mercato Stato Salvato<br>_BAND_02 Numero fornitori 0 Numero di posizioni 0 |

Figura 4 - Salvataggio dell'indagine di mercato - Stato "Salvato"

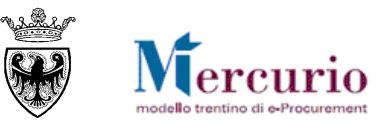

### **CAPITOLO 2 - STATI DELLA PROCEDURA**

Dal momento della sua creazione, una indagine di mercato può assumere 4 stati principali, con cui la stessa procedura può essere ricercata:

- In elaborazione: si tratta dello stato che di fatto l'indagine di mercato assume solo nelle fasi iniziali di creazione, fino al primo salvataggio a sistema, quando la stessa procedura viene salvata sul sistema con lo stato "Salvato".
- Salvato: si tratta dello stato che la procedura assume durante le fasi di predisposizione delle informazioni pre-pubblicazione oppure, durante le fasi di modifica/integrazione delle informazioni della procedura post-pubblicazione (fino al termine di presentazione delle proposte), se l'utente decide di salvare la procedura senza procedere direttamente alla pubblicazione della stessa.
- **Pubblicato**: si tratta dello stato che la procedura assume per tutta la sua gestione postpubblicazione. Anche durante le fasi di confronto e valutazione delle proposte, la procedura mantiene lo stato "Pubblicato" e rimane ricercabile con tale stato.
- **Concluso**: si tratta dello stato che la procedura assume dopo l'archiviazione dell'indagine di mercato che può essere attivata dall'utente quando desidera concludere definitivamente il procedimento.

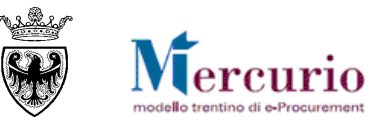

## **CAPITOLO 3 - RICERCA DELLA PROCEDURA**

Per cercare le indagini di mercato è necessario selezionare la voce di menu "Ricerca Indagini di mercato".

Il sistema propone automaticamente l'elenco di tutte le indagini di mercato create/pubblicate sul Sistema telematico, a cui l'utente può accedere.

| Interr. attive                                                                                                    |                                        |                               |                         |                                |                 |    |  |  |  |  |
|----------------------------------------------------------------------------------------------------|----------------------------------------|-------------------------------|-------------------------|--------------------------------|-----------------|----|--|--|--|--|
| Indagine di mercato Tutti (2)                                                                                                    |                                        |                               |                         |                                |                 |    |  |  |  |  |
| Indagine di mercato - Tutti                                                                                                    | Filtri ricerca indagini di n           | nercato                       |                         |                                |                 |    |  |  |  |  |
| Numero indagine di mercato:<br>Descrizione:<br>Stato indagine di mercato:<br>Periodo:<br>Organizzazione acquisti:<br>Gruppo acquisti:<br>Termine presentazione proposta: |                                        | A                             |                         |                                |                 |    |  |  |  |  |
| Numero proposte:   Fornitore:  Rilevare Resettare                                                                                                    | 0                                      | Α                             |                         |                                |                 |    |  |  |  |  |
| Ruevare resettare<br>Selezionare il Numero indagine di mercato per<br>accedere in visualizzazione alle informazioni della<br>procedura di interesse                      |                                        |                               |                         |                                |                 |    |  |  |  |  |
| View: [View standard]                                                                                                    | reare indagine di mercato Visualizzare | Cancellare   Pubblicare Aggio | ornare Esportazione a   |                                |                 | ₽. |  |  |  |  |
| R Numero indagine zi mercato                                                                                                    | Descr. indagine di mercato             | Stato Indagine di mercato     | Organizzazione acquisti | Termine presentazione proposta | Numero proposte |    |  |  |  |  |
| 800000446                                                                                                    | Indagine di mercato MANUALE            | Salvato                       | Comune di Upgrade       | 22.01.2021                     |                 | 0  |  |  |  |  |
| 800000440                                                                                                    | IM 18/12                               | Pubblicato                    | Comune di Upgrade       | 18.12.2020                     |                 | 1  |  |  |  |  |
| ·                                                                                                    |                                        |                               |                         |                                |                 |    |  |  |  |  |

Figura 5 – Ricerca indagine di mercato

E' per altro possibile inserire dei filtri specifici, per limitare il numero di procedure visualizzabili. E' possibile impostare uno o più dei seguenti criteri di ricerca:

- **Numero indagine di mercato**: numero identificativo della procedura d'interesse (le indagini di mercato sono identificate con codice di 10 cifre che inizia con 8, ad es. 8000000446) o, se viene valorizzato anche il parametro A:, primo numero identificativo da considerare nella ricerca;
- A: eventuale ultimo numero identificativo da considerare nella ricerca;
- **Descrizione**: descrizione della procedura;
- Stato indagine di mercato: stato della procedura (indagini in corso, scadute, archiviate ...);
- **Periodo**: data di creazione della procedura;
- **Organizzazione/Gruppo acquisti**: Amministrazione/Ente/Società di appartenenza e relativo Ufficio;
- **Termine presentazione proposta**: periodo entro cui è fissato il termine di presentazione delle proposte
- **Numero proposta**: numero identificativo della proposta presentata dall'impresa, in relazione alla procedura di interesse
- **Fornitore**: impresa invitata alla procedura di interesse

Il pulsante "Resettare" ripulisce i campi di ricerca da eventuali contenuti presenti da precedenti ricerche.

Una volta impostati i filtri di ricerca e dopo aver cliccato sul tasto "**Rilevare**" a sistema compare l'elenco delle procedure che soddisfano i criteri di ricerca impostati.

Nel riepilogo dei risultati della ricerca per ogni procedura sono attive le informazioni essenziali (Numero e descrizione della procedura, Stato della procedura, Organizzazione acquisti, Termine presentazione proposte e Numero proposte presentate).

E' possibile selezionare la procedura di interesse, cliccando sul numero che la identifica.

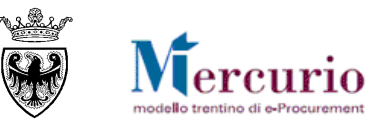

### **CAPITOLO 4 - INFORMAZIONI DI BASE**

All'interno dell'indagine di mercato è mostrato il riquadro **"Informazioni Indagine di mercato"** dove si trovano i dati generali della indagine di mercato.

| Creare indagine di mercato                                                                                                    |
|----------------------------------------------------------------------------------------------------|
| Pubblicare Salvare Controllare                                                                                                    |
| Numero dell'indagine 8000000597 Descrizione Tipo Indagine di Mercato Stato In elab. Data di creazione 28.01<br>Autore UPD7_BAND_02 UPD7_BAND_02 Numero fornitori 0 Numero di posizioni 0 Tipo di versione Versione a |
| Informazioni Indagine di mercato Posizioni Offerenti Documentazione indagine di mercato                                                                                                    |
| Parametri indagine di mercato                                                                                                    |
| Identificazione  * Descrizione:                                                                                                    |
| Organizzazione                                                                                                    |
| Organizzazione acquisti: Comune di Upgrade                                                                                                    |
| Gruppo acquisti: Grup. acq. Comune Upgrade 🗂 Visualizzare membri                                                                                                    |
| Scadenze                                                                                                    |
| * Termine presentazione proposte: 00:00:00                                                                                                    |
| Data termine chiarimenti:                                                                                                    |
| Ora termine chiarimenti: 00:00:00                                                                                                    |
|                                                                                                    |

#### Figura 6 –Informazioni generali dell'indagine di mercato

| Termine                                         | Significato                                                                                                    |
|-------------------------------------------------|----------------------------------------------------------------------------------------------------|
| Descrizione                                     | La descrizione sintetica dell'indagine di mercato, campo a compilazione obbligatoria.                                                                                                    |
| Organizzazione<br>acquisti                      | Valorizzata in automatico dal sistema, con l'Amministrazione/Ente/Società di appartenenza.                                                                                                    |
| Gruppo<br>acquisti                              | Valorizzata in automatico dal sistema, con la Struttura/Ufficio interna all'Ente<br>di appartenenza.                                                                                                    |
| Termine<br>presentazione<br>proposte            | Data/ora entro la quale i fornitori invitati devono presentare la propria proposta, campo a compilazione obbligatoria.                                                                                    |
| Data/ora<br>termine<br>richiesta<br>chiarimenti | Data/ora entro la quale i fornitori possono richiedere chiarimenti. Se non<br>valorizzata i fornitori possono presentare le proprie richieste di chiarimento fino<br>al "Termine presentazione proposte". |

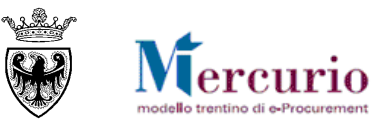

## **CAPITOLO 5 - INFORMAZIONI DI POSIZIONE**

Per l'inserimento delle posizioni dell'indagine di mercato è necessario accedere al TAB "**Posizioni**", che conterrà l'elenco dei prodotti che compongono la fornitura/servizio oggetto di indagine di mercato. Nella schermata di riepilogo ("**Riepilogo Posizioni**") sono inserite le informazioni di dettaglio dei prodotti oggetto della fornitura/servizio.

| Informazioni Indagine di mercato Posizioni Offerenti Documentazione indagine di mercato |                    |               |            |               |                     |              |          |                  |         |          |                          |     |
|-----------------------------------------------------------------------------------------|--------------------|---------------|------------|---------------|---------------------|--------------|----------|------------------|---------|----------|--------------------------|-----|
| ★ Riepilogo posizioni                                                                   |                    |               |            |               |                     |              |          |                  |         |          |                          |     |
| Dettagli Aggiun                                                                         | igere riga 🧹 Copia | are Incollare | Cancellare |               |                     |              |          |                  |         |          | Filter Parametrizzazio   | one |
| B Numero righe                                                                          | Tipo di posizione  | <b>D</b>      |            |               |                     |              | a        | Data di consegna | Appunti | Allegati | Numero posizione interno |     |
| • 🖾                                                                                     | N                  | Per aggi      | ungere a   | lia proceaura | bi dal              |              | ne<br>AT |                  | 0       | 0        |                          |     |
| • 🗟                                                                                     |                    |               |            | one a "descri | ni dei<br>zione lil | Mer<br>bera" |          |                  | 0       | 0        |                          |     |
| • 🗉                                                                                     | IL                 | oppole        |            | one a desch   |                     | beiu         | LUK      |                  | 0       | 0        |                          |     |
| • 2                                                                                     |                    |               |            |               | 0,000               |              | EUR      |                  | 0       | 0        |                          |     |

Figura 7 - Sezione "Posizione" - Riepilogo posizioni e pulsanti di attivazione

All'interno del riepilogo delle posizioni sono presenti due modalità di creazione/inserimento delle posizioni:

**Aggiungere riga**: il pulsante consente di aggiungere prodotti e/o servizi, ricercandoli tra i prodotti/servizi pubblicati sul ME-PAT. Le posizioni aggiunte in questa modalità vengono pre-valorizzate nelle informazioni di dettaglio.

**Posizione "libera"**: l'utente può compilare manualmente le informazioni di dettaglio della posizione, sulla quale verranno effettuati i medesimi controlli della posizione da ME-PAT.

Di seguito vengono descritte le operazioni per la gestione delle fasi di inserimento/creazione delle posizioni, nelle due tipologie che il sistema mette a disposizione.

| / | Informazioni Indagine di mercato Posizioni Offerenti Documentazione indagine di mercato |                   |             |             |                    |          |       |        |                  |          |          |                          |  |
|---|-----------------------------------------------------------------------------------------|-------------------|-------------|-------------|--------------------|----------|-------|--------|------------------|----------|----------|--------------------------|--|
| - | Riepilogo posizioni                                                                     |                   |             |             |                    |          |       |        |                  |          |          |                          |  |
|   | Dettagli Aggiungere riga 🖌 Copiare Incollare Cancellare Filter Parametrizzazione        |                   |             |             |                    |          |       |        |                  |          |          |                          |  |
| 屘 | Numero righe                                                                            | Tipo di posizione | ID prodotto | Descrizione | Categoria prodotto | Quantità | Unità | Divisa | Data di consegna | Appunti  | Allegati | Numero posizione interno |  |
|   | • 🔂 1 🖂                                                                                 | Materiale         |             | Carta       | 30199000_0         | 20       | RIS   | EUR    |                  | <u>0</u> | <u>0</u> | 1                        |  |
|   | <ul> <li>ISI</li> </ul>                                                                 |                   |             |             |                    | 0.000    |       | EUR    |                  | 0        | 0        |                          |  |

Figura 8 - Sezione "Posizione" - Riepilogo delle posizioni della procedura

#### 5.1 **POSIZIONI TRASFERITE DAL ME-PAT**

Per aggiungere all'indagine di mercato i prodotti/servizi pubblicati sul ME-PAT è necessario accedere alla schermata di "Riepilogo posizioni".

Il popolamento della/e posizione/i può essere effettuato selezionando i prodotti e/o servizi pubblicati direttamente dai fornitori abilitati al ME-PAT, sul catalogo relativo all'ambito FORNITURE (**Catalogo articoli ME-PAT**) o all'ambito SERVIZI (**Catalogo servizi ME-PAT**).

In questo caso vengono aggiunti alla procedura di indagine di mercato beni e/o servizi già qualificati dai fornitori abilitati al ME-PAT in merito alle caratteristiche tecniche ed economiche, sulle quali l'utente potrà effettuare le proprie personalizzazioni, completando o modificando le caratteristiche tecniche oggetto della procedura.

Cliccando sul pulsante **Aggiungere riga** è possibile scegliere il catalogo da visualizzare:

- cliccando sulla voce "Catalogo articoli ME-PAT" si accede al catalogo ME-PAT delle FORNITURE
- cliccando sulla voce "Catalogo servizi ME-PAT" si accede al catalogo ME-PAT dei SERVIZI

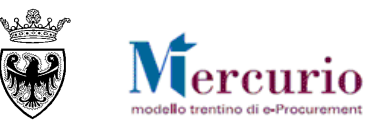

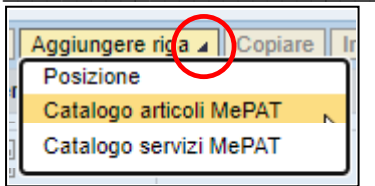

Figura 9 – Cataloghi ME-PAT a disposizione dell'utente

Cliccando sul nome del relativo catalogo, in una nuova finestra del browser viene aperta l'applicazione per la visualizzazione dei suoi contenuti. La schermata iniziale mostra informazioni diverse a seconda che si tratti del "Catalogo articoli ME-PAT", del "Catalogo servizi ME-PAT".

La schermata iniziale, per entrambi i cataloghi, riporta la lista degli articoli/servizi presenti sul Mercato Elettronico. Sono esclusi dalla visualizzazione gli articoli/servizi caricati da fornitori con abilitazione revocata o sospesa per il meta-prodotto di riferimento.

La schermata iniziale, nella tabella di riepilogo dei prodotti/servizi presenti a catalogo, mostra informazioni (colonne) diverse a seconda che si tratti del **Catalogo "Forniture"** o del **Catalogo "Servizi"**.

| Aggiun    | Aggiungere al carrello acquisti Confrontare View risultato: Lista View risultato: Lista Immagine disattivata |               |                          |     |                           |                          |            |  |  |  |  |  |  |  |
|-----------|----------------------------------------------------------------------------------------------------|---------------|--------------------------|-----|---------------------------|--------------------------|------------|--|--|--|--|--|--|--|
| Quantità  | Azione                                                                                                    | Metaprodotto  | Descrizione metaprodotto | CPV | Denominazione commerciale | Descrizione              | Fornitore  |  |  |  |  |  |  |  |
| <b></b> 1 | Ä                                                                                                    | 020100000-001 | Appendiabiti             |     | Appendiabiti del tipo 1   | Appendiabiti del tipo 1  | Prova link |  |  |  |  |  |  |  |
| <b></b> 1 | Ä                                                                                                    | 020100000-001 | Appendiabiti             |     | Appendiabiti del tipo 2   | Appendiabiti del tipo 2  | Prova link |  |  |  |  |  |  |  |
| <b></b> 1 | λ.                                                                                                    | 030100000-008 | Personal Computer        |     | Personal computer tipo 1  | Personal computer tipo 1 | Prova link |  |  |  |  |  |  |  |
| □1        | Ä                                                                                                    | 030100000-008 | Personal Computer        |     | Personal computer tipo 2  | Personal computer tipo 2 | Prova link |  |  |  |  |  |  |  |

Figura 10 - Accesso al Mercato Elettronico - Schermata iniziale del "Catalogo articoli ME-PAT"

| Aggiungere al carrello acquisti Confrontare View risultato: Lista  Risultati per pagina: 30  Immagine disattivata |        |              |     |                          |                         |                                                                                                    |            |            |  |  |  |  |
|----------------------------------------------------------------------------------------------------|--------|--------------|-----|--------------------------|-------------------------|----------------------------------------------------------------------------------------------------|------------|------------|--|--|--|--|
| Quantità                                                                                                    | Azione | Metaprodotto | CPV | Descrizione metaprodotto | Denominazione commerci  | Descrizione                                                                                                    | Lin        | For        |  |  |  |  |
| <b>1</b>                                                                                                    | Ä      | 50720000-1   |     | Caldaie murali           | Caldaia a condensazione | Caldaia a condensazione; Caldaia a condensazione; Caldaia a<br>condensazione; Caldaia a condensazione; Caldaia a condensazione;<br>Caldaia a condensazione; Caldaia a condensazione; Caldaia a<br>condensazi[]                                                                                                    | <u>All</u> | MER<br>000 |  |  |  |  |
| <b>1</b>                                                                                                    | Ä      | 50720000-1   |     | Caldaie murali           | Caldaia a gas           | Caldaia a gas; Caldaia a gas; Caldai | <u>All</u> | MEF<br>000 |  |  |  |  |
| <b>1</b>                                                                                                    | 7      | 50720000-1   |     | Caldaie murali           | Caldaia a gasolio       | Caldaia a gasolio; Caldaia a gasolio; Caldaia a gasolio; Caldaia a gasolio; Caldaia a gasolio; Caldaia a gasolio; Caldaia a gasolio;                                                                                                    | <u>All</u> | MER        |  |  |  |  |

Figura 11 - Accesso al Mercato Elettronico - Schermata iniziale del "Catalogo servizi ME-PAT"

L'utente può visualizzare le informazioni di tutti i prodotti/servizi caricati sul catalogo dai fornitori abilitati al ME-PAT e può ricercare e filtrare la lista degli articoli/servizi in base a diversi criteri. Le attività di visualizzazione e ricerca degli articoli/servizi sul catalogo del ME-PAT (ambito FORNITURE e SERVIZI) vengono descritte nella specifica Guida operativa "*Ricerca dei prodotti sul ME-PAT*" pubblicata sul sito Mercurio alla sezione "Manualistica e FaQ".

Le attività per trasferire gli articoli/servizi dai cataloghi del ME-PAT all'interno dell'indagine di mercato prevedono 2 fasi:

#### 1. Anteprima del trasferimento

Per trasferire uno o più articoli/servizi nell'anteprima del carrello acquisti:

- selezionarli dalla lista delle posizioni, apponendo la spunta nella relativa casella (modificando eventualmente la quantità da inserire nell'indagine di mercato, impostata di default su 1)
- cliccare sul pulsante "Aggiungere al carrello acquisti" o, alternativamente, sull'icona del carrello posta accanto all'articolo.

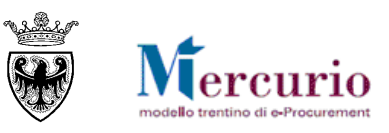

| Criteri di ricerca                       |                  |                             |                                                   |                                                       |                                                                                                |                                         |          |         |
|------------------------------------------|------------------|-----------------------------|---------------------------------------------------|-------------------------------------------------------|------------------------------------------------------------------------------------------------|-----------------------------------------|----------|---------|
| Parola chiave::                          |                  | Cercar                      | Ricerca amplia                                    | Descrizione Metaprodot      Fornito                   | re Articoli nel carrello acquisti:<br>Totale parziale:<br>Visualizzare carrello acquisti] Chiu | 3<br>9,00 EUR<br>lere ordine d'acquisto |          |         |
|                                          | _                |                             |                                                   |                                                       |                                                                                                |                                         |          |         |
| Delimitare ricerca                       | Trovate 20 di 17 | 72 posizion<br>ungere al ca | ii; il sistema ne visua<br>arrello acquisti    Co | alizza da 1 a 20<br>nfrontare View risultato: Lista 💌 | Risultati per pagina: 30 💌                                                                     |                                         |          |         |
| Cercare                                  | Quantit          | a Azione                    | Metaprodotto                                      | Denominazione commerciale                             | Descrizione                                                                                    | Fornitore                               | Prezzo   | Prodott |
| Resettare filtro                         |                  | 7                           | 16000000-001                                      | Buste in carta mod 1                                  | Buste in carta mod 1 - chiusura autoadesiva                                                    | IMPRESA1, 0000019252                    | 3,00 EUR | Si      |
| Parola chiave:                           | <b>_</b> 1       | 2                           | 16000000-001                                      | Buste in carta mod 2                                  | Buste in carta mod 2 - chiusura autoadesiva                                                    | IMPRESA1, 0000019252                    | 3.00 EUR | Si      |
| Cercare                                  | <b>[</b> 1       | 7                           | 16000000-001                                      | Buste in carta mod 3                                  | Buste in carta mod 3 - chiusura autoadesiva                                                    | IMPRESA1, 0000019252                    | 3.00 EUR | Si      |
| Descrizione Metaprodotto                 |                  | <u>بب</u>                   | 16000000-001                                      | Buste in carta mod 4                                  | Buste in carta mod 3- chiusura autoadesiva                                                     | IMPRESA1, 0000019252                    | 3.00 EUR | Si      |
| Tutti/e) > Cancelleria > Carta e cartone | <b>[</b> 1       | Э                           | 16000000-001                                      | Buste in carta mod 5                                  | Buste in carta mod 4 - chiusura autoadesiva                                                    | IMPRESA1, 0000019252                    | 3,00 EUR | Si      |
| Buste in carta                           | <b>[</b> 1       | Ŵ                           | 16000000-001                                      | Buste in carta mod 6                                  | Buste in carta mod 5 - chiusura autoadesiva                                                    | IMPRESA1, 0000019252                    | 3,00 EUR | Si      |
| Carta bianca in risme 80gr/mg            |                  | New                         | 16000000-001                                      | Ruste in carta mod 7                                  | Ruste in carta mod 6 - chiusura autoadesiva                                                    | IMPRESA1 0000019252                     | 4.00 EUR | Si      |

Figura 12 - Catalogo ME-PAT (forniture o servizi) - Trasferimento articoli/servizi nell'Anteprima del carrello acquisti

Per visualizzare l'anteprima del carrello acquisto cliccare sul pulsante Visualizzare carrello acquisti sotto il simbolo del carrello.

All'interno dell'anteprima del carrello acquisti, vengono riepilogate le informazioni salienti degli articoli/servizi (Catalogo ME-PAT) selezionati ed è possibile modificare le quantità che si intende inserire nella procedura.

Per tornare ai risultati della ricerca, cliccare sul pulsante Indietro al risultato della ricerca.

| Anteprima | carrello acquisti | al risultato della ricerca | Ricalcolare Svuotare carrello | acquisti Cancellare posizi | oni selezionate | ]             |                           |
|-----------|-------------------|----------------------------|-------------------------------|----------------------------|-----------------|---------------|---------------------------|
| Quantità  | Metaprodotto      | Descrizione metaprodotto   | Denominazione commerciale     | Fornitore                  | Prezzo          | Prezzo totale | Selezionare posizioni     |
| 20        | 030400000-001     | Calcolatrici               | TI-34 MultiView#              | MEPAT_004, 0000020281      | 100,00 EUR      | 2.000,00 EUR  |                           |
| 10        | 030400000-001     | Calcolatrici               | Casio FX-CG24D                | MEPAT_003, 0000020279      | 96,00 EUR       | 960,00 EUR    |                           |
| 10        | 030400000-001     | Calcolatrici               | Calcolatrice Olivetti         | MEPAT_013, 0000020299      | 15,00 EUR       | 150,00 EUR    |                           |
|           |                   |                            |                               |                            |                 | Impo          | orto totale: 3.110,00 EUR |

Figura 13 - Catalogo ME-PAT (forniture o servizi) - Visualizzazione dell'Anteprima del carrello acquisti

#### 2. Trasferimento degli articoli dall'anteprima all'indagine di mercato.

Per trasferire gli articoli/servizi (Catalogo ME-PAT) dall'anteprima di carrello del ME-PAT all'interno dell'indagine di mercato è sufficiente cliccare sul pulsante "**Trasferire tutti(e)**". Ciò comporta il trasferimento completo di tutto il contenuto dell'Anteprima del ME-PAT nella procedura. Le posizioni aggiunte tramite ricerca e selezione dai Cataloghi del ME-PAT (forniture e/o servizi) vengono pre-valorizzate nelle informazioni di dettaglio.

- **Descrizione (obbligatorio)**: viene pre-valorizzata con la "*Denominazione commerciale*" del prodotto/servizi. Il campo viene pre-valorizzato ma rimane modificabile dall'utente.
- **Categoria prodotto (obbligatorio)**: viene pre-valorizzata con la categoria CPV associata. Il campo viene pre-valorizzato ma rimane modificabile dall'utente, mediante ricerca e selezione dall'elenco delle categorie disponibili sul sistema.
- Quantità e Unità di misura (obbligatorio): vengono pre-valorizzate con i valori inseriti sul ME-PAT (quantità definita dall'utente durante la ricerca a catalogo e unità di misura inserita dal fornitore). I campi vengono pre-valorizzati ma rimangono modificabili dall'utente.
- Data di consegna (facoltativa): data richiesta per la consegna del bene/servizio oggetto della procedura. La compilazione della "Data di consegna" avviene ricercando e selezionando la data di interesse nel calendario proposto dal sistema.

| •    | •     |      | Aprile | e 20' | 18    |        | * *    |
|------|-------|------|--------|-------|-------|--------|--------|
|      | Lun   | Mar  | Mer    | Gio   | Ven   | Sab    | Dom    |
| 13   | 26    | 27   | 28     | 29    | 30    | 31     | 1      |
| 14   | 2     | 3    | 4      | 5     | 6     | 7      | 8      |
| 15   | 9     | 10   | 11     | 12    | 13    | 14     | 15     |
| 16   | 16    | 17   | 18     | 19    | 20    | 21     | 22     |
| 17   | 23    | 24   | 25     | 26    | 27    | 28     | 29     |
| 18   | 30    | 1    | 2      | 3     | 4     | 5      | 6      |
| ligu | ra 14 | – Se | lezio  | one " | 'Data | a di c | conseg |

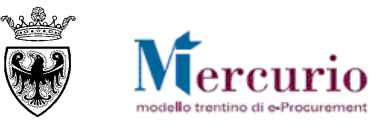

#### 5.2 **POSIZIONI A "DESCRIZIONE LIBERA"**

Per aggiungere una posizione a "descrizione libera" è necessario procedere alla compilazione manuale della posizione, all'interno della schermata di "Riepilogo posizioni". L'utente deve indicare:

- **Descrizione (obbligatorio)**: descrizione del bene/servizio oggetto della fornitura. La compilazione del campo avviene digitando il testo nell'apposito riquadro.
- **Categoria prodotto (obbligatorio)**: categoria CPV di classificazione (Common Procurement Vocabulary) dell'oggetto della fornitura. La compilazione del campo avviene ricercando e selezionando la categoria CPV dall'elenco delle categorie disponibili sul sistema, utilizzando i filtri di ricerca a disposizione ("ID categoria prodotto" e/o "Descrizione").

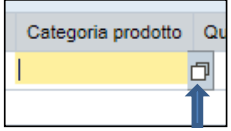

Figura 15 – Attivazione ricerca

| Cercare categoria prodotto   | D                                                               |                                              |     |
|------------------------------|-----------------------------------------------------------------|----------------------------------------------|-----|
|                              | Visualizzare come:                                              | Lista piatta 💌                               |     |
| Nota: è poss. la ricerca con | caratt. di riemp. *. La ric                                     | erca non distingue tra maiuscole e minuscole |     |
|                              | ID categoria prodotto:                                          |                                              |     |
|                              | Descrizione:                                                    |                                              |     |
|                              | Sistema logico:                                                 | PR4CLNT100                                   |     |
| ✓ Limitare n. di inserimenti | lista valori                                                    | 500                                          |     |
| Avviare ricerca Resettar     | e                                                               |                                              |     |
|                              | Per avviare la<br>dall'elenco delle categ<br>presenti a sistema | porie CPV OK Interromp                       | ere |

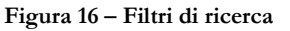

| Cercare categoria prodotto           |                      |                |                    |          | ×       |
|--------------------------------------|----------------------|----------------|--------------------|----------|---------|
| N                                    | /isualizzare come:   | Lista piatta   | •                  |          |         |
|                                      |                      |                |                    |          |         |
| Nota: è poss. la ricerca con caratt. | di riemp. *. La rice | rca non distir | ngue tra maiuscole | e minusc | ole     |
| ID c                                 | ategoria prodotto:   |                | _                  |          |         |
|                                      | Descrizione:         | *mobili*       |                    |          |         |
|                                      | Sistema logico:      | Per inserire   | la categoria cl    | liccare  |         |
| Limitare n. di inserimenti lista va  | alori                | sulla riga     |                    |          |         |
| Avviare ricerca Resettare            |                      |                |                    |          |         |
| Risultato ricerca                    |                      |                |                    |          |         |
| Descrizione                          | ID categoria         |                | Sistema logico     |          |         |
| Macchine per ufficio,attr            | 30100000_0           |                | TSCCLNT100         |          |         |
| Mobili per uso medico                | 33192000_2           |                | TSCCLNT100         |          |         |
| Mobili                               | 39100000_3           |                | TSCCLNT100         |          |         |
| Mobili da cucina                     | 39141000_2           |                | TSCCLNT100         |          |         |
| Mobili da giardino                   | 39142000_9           |                | TSCCLNT100         |          |         |
| Mobili per camere da let             | 39143000             |                | TSCCLNT100         |          |         |
| Mobili per il bagno                  | 39144000_3           |                | TSCCLNT100         |          |         |
| Mobili per negozi                    | 39170000_4           |                | TSCCLNT100         |          |         |
| Mobili per laboratorio               | 39180000_7           |                | TSCCLNT100         |          |         |
| Parti di ascensori, eleva            | 42419500_1           |                | TSCCLNT100         |          |         |
| Parti di marciapiedi mobili          | 42419540_3           |                | TSCCLNT100         |          |         |
| Servizi di assicurazione             | 66514140_9           |                | TSCCLNT100         |          |         |
| Servizi di assicurazione             | 66516200_2           |                | TSCCLNT100         |          |         |
|                                      |                      |                |                    |          |         |
|                                      |                      |                |                    |          | -       |
|                                      |                      |                |                    |          |         |
|                                      |                      |                | _                  |          |         |
|                                      |                      |                | 0                  | K Inter  | rompere |

Figura 17 - Selezione "Categoria prodotto"

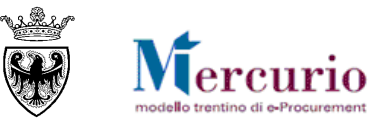

• Quantità e Unità di misura (obbligatorio): quantità e unità di misura del prodotto oggetto della fornitura. La compilazione della Quantità avviene digitando il valore nell'apposito riquadro. La compilazione dell'Unità di misura avviene invece ricercando e selezionando l'unità di misura tra quelle disponibili sul sistema, utilizzando il filtro di ricerca a disposizione ("Testo unità mis.").

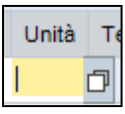

Figura 18 - Attivazione ricerca

| Ricerca: Unità     |                                                                                |                                                                |
|--------------------|--------------------------------------------------------------------------------|----------------------------------------------------------------|
| Criteri ricerca    |                                                                                | Lista valori personale 🛛 Nascondere i criteri di ricerca 🛛 🔑 🝞 |
| Commerciale        | É                                                                              | •••                                                            |
| Testo unità mis. 1 | E                                                                              | ♥⊝                                                             |
|                    | Per avviare la ricerca dall'elenco delle<br>unità di misura presenti a sistema | Vumero massimo di risultati: 500                               |
| Cercare Cancellare | inserimenti Resettare a standard                                               |                                                                |

Figura 19 - Filtri di ricerca

| Ricerca: Unità                                 |                                                                |
|------------------------------------------------|----------------------------------------------------------------|
| Criteri ricerca                                | Lista valori personale 🛛 Nascondere i criteri di ricerca 🛛 💋 🝞 |
|                                                |                                                                |
| Commerciale                                    |                                                                |
| Testo unità mis. 1                             | E *metri*                                                      |
| Cercare Cancellare inserimenti Rest            | Numero massimo di risultati: 500 Serie la categoria cliccore   |
| sullarig                                       |                                                                |
| Lista risultati: 8 risultati trovati per Unità |                                                                |
| Commerciale 🛓                                  | Testo UM 1                                                     |
| 000                                            | Metri/minuto IT                                                |
| CD3                                            | Decimetri cubi IT                                              |
| СМ                                             | Centimetri IT                                                  |
| CMS                                            | Centimetri/secondo IT                                          |
| КМ                                             | Chilometri IT                                                  |
| мн                                             | Metri/ora IT                                                   |
| МЗН                                            | Metri cubi/ora IT                                              |
| MM                                             | Millimetri IT                                                  |
|                                                |                                                                |

Figura 20 – Selezione "Unità di misura"

• **Data di consegna (facoltativa)**: data richiesta per la consegna del bene/servizio oggetto della fornitura. La compilazione della "Data di consegna" avviene con le modalità già descritte al paragrafo precedente.

Selezionando la riga corrispondente alla posizione di interesse, cliccando sul pulsante "**Dettagli**" è possibile visualizzare il TAB "**Dati posizione**" che riepiloga le informazioni essenziali della posizione (visibili anche nel riepilogo posizioni) e il TAB "**Note e allegati**", in cui l'utente può inserire dei testi estesi per la posizione selezionata:

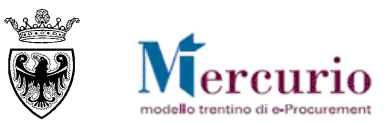

#### INDAGINI DI MERCATO – GUIDA OPERATIVA

| • | Riepilogo posizio | oni                  |                     |                       |       |
|---|-------------------|----------------------|---------------------|-----------------------|-------|
|   | Dettagli Aggiur   | ngere riga 🖌 Copiare | Inserire Inserire a | Cancellare            |       |
| B | Numero righe      | Tipo di posizione    | ID prodotto         | Descrizione           | Categ |
|   | • <u>@1</u> 2     | Materiale            |                     | <u>Carta</u>          | 30199 |
|   | • 🖾               |                      |                     |                       |       |
|   | • 🖾               |                      |                     |                       |       |
|   | • 🖾               |                      |                     |                       |       |
|   | • 5               |                      |                     |                       |       |
|   | • 5               |                      |                     |                       |       |
|   | • 🖾               |                      |                     |                       |       |
|   | • 5               |                      |                     |                       |       |
|   | • 5               |                      | Cliccare s          | u "Testo posizione" c | SU SU |
|   | • 🖾               |                      | "Appunto            | interno" per inserir  | e il  |
|   | N Desisions       | 4 . Carta            |                     |                       |       |
|   | Posizione         | 1 : Carta            | /                   |                       |       |
|   | Dati posizion     | e Note e allega      | ti                  |                       |       |
|   |                   |                      |                     |                       |       |
|   |                   |                      |                     |                       |       |
|   | Appunti           |                      |                     |                       |       |
| [ | Resettare         |                      |                     |                       |       |
|   | Categoria         |                      |                     | Descrizio             | one   |
|   | Testo posizi      | one                  |                     | -vuoto-               |       |
|   | Appunto inte      | erno                 |                     | -vuoto-               |       |
|   |                   |                      |                     |                       |       |

Figura 21 – Sezione "Note e allegati" della singola posizione

- **Testo posizione**: testo visibile all'operatore economico, che si riferisce alla posizione selezionata
- **Appunto interno**: appunto interno non visibile all'operatore economico e riferito alla posizione selezionata

| De | ttagli Aggiun                                                                      | gere riga 🖌 Copia | e Inserire    | Inserire 🗉 🚺             | Cancellare                 |             |              |            |                      |            |          | Filter Parametrizzazi     |
|----|------------------------------------------------------------------------------------|-------------------|---------------|--------------------------|----------------------------|-------------|--------------|------------|----------------------|------------|----------|---------------------------|
| 5  | Numero righe                                                                       | Tipo di posizione | ID prodotto   | Descrizione              | Categoria prodotto         | Quantità    | Unità        | Divisa     | Data di consegna     | Appunti    | Allegati | Numero posizione interno  |
|    | • <u>61</u>                                                                        | Materiale         |               | <u>Carta</u>             | 30199000_0                 | 20          | RIS          | EUR        |                      | <u>0</u>   | <u>0</u> | 1                         |
|    | • 🖾                                                                                |                   |               |                          |                            | 0,000       |              | EUR        |                      | 0          | 0        |                           |
|    | • 🖾                                                                                |                   |               |                          |                            | 0,000       |              | EUR        |                      | 0          | 0        |                           |
|    | • 🖾                                                                                |                   |               |                          |                            | 0,000       |              | EUR        |                      | 0          | 0        |                           |
|    | • 🖾                                                                                |                   |               |                          |                            | 0,000       |              | EUR        |                      | 0          | 0        |                           |
|    | • 12                                                                               |                   |               |                          |                            | 0,000       |              | EUR        |                      | 0          | 0        |                           |
|    | . 12                                                                               |                   |               |                          |                            | 0.000       |              | EUR        |                      | 0          | 0        |                           |
|    | • [5]                                                                              | Aggiu             | ngere Testo p | osizione                 |                            |             |              |            |                      |            |          |                           |
|    | • 2                                                                                | Testo             | posizione:    | Questo testo é           | i visibile all'operatore e | economico e | si riferi:   | sce alla p | osizione selezionata |            |          |                           |
|    | Posizione     Dati posizione     Appunti Resettare     Categoria                   | t : Carta<br>e No | posizione:    | Questo testo e           | visibile all'operatore e   | economico e | : si riferi: | soe alla p | osizione selezionata | Interrompe | ere 💥    | Filtrare Parametrizzazion |
|    | Posizione     Dati posizione     Appunti Resettare     Categoria     Testo posizio | e No              | posizione:    | Questo testo e<br>-vuoto | : visibile all'operatore e | economico e | : si riferi: | sce alla p | osizione selezionata | Interrompe | re       | Fitrare Parametrizzazion  |

Figura 22 - Riquadro per l'inserimento del "Testo posizione"

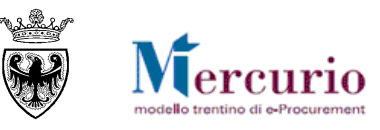

## **CAPITOLO 6 - DOCUMENTAZIONE**

All'interno della sezione "**Documentazione indagine di mercato**", l'utente può caricare la documentazione relativa alla procedura. Una volta pubblicata la procedura, la documentazione può essere visualizzata e/o scaricata sul proprio PC da parte dei fornitori invitati.

| Informazioni Indagine di mercato Po           | sizioni Offerenti       | Documentazione in   | ndagine di mercato        |                    |     |    |
|-----------------------------------------------|-------------------------|---------------------|---------------------------|--------------------|-----|----|
|                                               |                         |                     |                           |                    |     | _  |
| Appunti                                       |                         |                     |                           |                    |     |    |
| Aggiungere  Resettare                         |                         |                     |                           |                    |     |    |
| Attribuito a Categoria                        |                         | Anteprima del testo |                           |                    |     |    |
|                                               |                         |                     |                           |                    |     |    |
| Per scaricare il documento cliccare sulla des | crizione                |                     |                           |                    |     |    |
| ▼ Allegati                                    |                         |                     |                           |                    |     |    |
| Aggiungere allegato Elaborare descrizione     | Creazione di versioni 🖉 | Cancellare Creare   | e profilo qualifica       |                    |     |    |
| Attribuito a Categoria Sottocategoria         | Descrizione Nome file   | Versione Agente     | Visibile solo internament | Check out eseguito | Тр. | Di |
| i La tabella non contiene dati                |                         |                     |                           |                    |     |    |
|                                               |                         |                     |                           |                    |     |    |

Figura 23 - Sezione "Documentazione indagine di mercato"

In particolare la schermata è suddivisa in due parti: "Appunti" e "Allegati".

Nella sezione "Allegati" l'utente inserisce gli allegati che poi saranno visualizzati dai fornitori.

| Aggiungere allegato | Elab  | orare descrizione | e Creazione ( | di versioni a | Cancellar | e Crear | e profilo qualifica |
|---------------------|-------|-------------------|---------------|---------------|-----------|---------|---------------------|
| Attribuito a        | goria | Sottocategoria    | Descrizione   | Nome file     | Versione  | Agente  | Visibile solo inter |

Figura 24 – Pulsante "Aggiungere allegato"

In relazione alla documentazione da allegare è possibile:

Inserire allegati: premere il tasto "Aggiungere allegato", selezionare dal proprio PC il documento da allegare, inserire una "Descrizione" del documento (facoltativo), indicare la tipologia di allegato, definendo se si tratta di "Allegato a uso interno" (che il fornitore non può visualizzare) oppure se l'allegato può essere visualizzato e scaricato dal fornitore. Premere infine "OK".

| Aggiungere allegato                                                                                                    |    |
|----------------------------------------------------------------------------------------------------|----|
| Qui è possibile caricare un file. E' necessario attribuirlo ai dati documento generali o a una posizione.<br>File: Scegli file Nessun file selezionato<br>Descrizione:<br>Visibile solo internamente: Considerare il presente allegato come interno |    |
| OK Interrompe                                                                                                    | re |

Figura 25 - Selezione ed aggiunta dell'allegato

• **Cancellare allegati:** selezionando la riga relativa all'allegato che si desidera cancellare e cliccando sul pulsante "**Cancellare**" è possibile eliminare il documento di interesse.

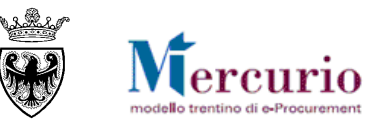

| Allegati       |                    |                           |                                    |                                |
|----------------|--------------------|---------------------------|------------------------------------|--------------------------------|
| Aggiungere all | egato Elaborare de | escrizione Creazione di v | ersioni 🖌 Cancellare Creare profil | o qualifica                    |
| Attribuito a   | Categoria          | Sottocategoria            | Descrizione                        | Nome file                      |
| Test.doc.      | Allegato standard  | ALLEGATO GENERICO         | Condizioni partecipazione indagine | Condizioni di partecipazione.p |
| Test.doc.      | Allegato standard  | ALLEGATO GENERICO         | Allegato interno                   | Delibera interna.pdf           |

Figura 26 - Selezione e cancellazione dell'allegato

#### NOTA BENE:

L'Amministrazione non è obbligata alla firma digitale degli allegati caricati all'interno dei "Documenti di indagine di mercato", che quindi possono essere o meno firmati digitalmente. Le dimensioni massime ammesse per gli allegati caricati all'interno della procedura sono di **15 MB per allegato**. Nel caso tale dimensione venga superata il sistema visualizza un messaggio bloccante.

| h.                         | amo tilo Vorciono - Ar                            |                              |
|----------------------------|---------------------------------------------------|------------------------------|
| Aggiungere allegato        |                                                   |                              |
| Tipo "pdf" non riconose    | siuto o dimensione maggiore di "15 Mb.".          |                              |
|                            |                                                   |                              |
| Oui à nossibile caricare u | file. E' pecessario attribuirlo ai dati documenti | o generali o a una posizione |
| Elle seleciente            | Des 2000 DES NON SIGNATO - K-7-                   | Mediferer celerices file     |
| File Selezionato           | Doc+20MB-PDF-NON FIRMATO.pdf.p/m                  | Modificare selezione file    |
| Descrizione                |                                                   |                              |
| Visibile solo internamente | : Considerare il presente allegato come inte      | erno                         |
|                            | - · ·                                             |                              |
|                            |                                                   |                              |
|                            |                                                   |                              |
|                            |                                                   |                              |
|                            |                                                   |                              |
|                            |                                                   |                              |
|                            |                                                   | OK Interrompere              |
|                            |                                                   |                              |
| A                          |                                                   |                              |

Nella sezione "**Appunti**" l'utente può inserire eventuali testi, cliccando sul pulsante "**Aggiungere**", selezionando la tipologia di testo e valorizzando il riquadro con il testo della comunicazione:

| Informazioni Indagine di mercato Posizioni Offerenti | Documentazione indagine di mercato                       |
|------------------------------------------------------|----------------------------------------------------------|
| ▼ Appunti                                            |                                                          |
| Aggiungere  Resettare                                |                                                          |
| Testo testata goria                                  | Anteprima del testo                                      |
| Testo posizione                                      | Questo testo è visibile all'operatore economico e si rif |
| Coppendo interno                                     | Questo testo è visibile solo alla stazione appaltante e  |

Figura 28 – Sezione "Appunti" per l'aggiunta di testi

**Testo testata**: testo visibile all'operatore economico, che fa riferimento all'intera indagine di mercato.

| Elab             | ora        | Aggiungere Te  | esto testata                                                                            |       |
|------------------|------------|----------------|-----------------------------------------------------------------------------------------|-------|
| goria<br>contier | So<br>ne c | Testo testata: | Questo testo è visibile all'operatore economico e si riferisce all'indagine complessiva | m     |
|                  |            |                |                                                                                         |       |
|                  |            |                |                                                                                         |       |
|                  |            |                |                                                                                         |       |
|                  |            |                | OK Interrom                                                                             | ere 🧮 |

Figura 29 - Riquadro per l'inserimento del "Testo testata"

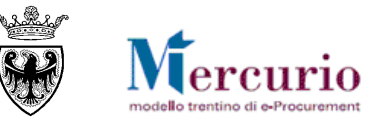

• **Testo posizione**: testo visibile all'operatore economico, che fa riferimento alla posizione selezionata. L'inserimento del testo posizione può essere fatto selezionando la posizione di interesse e valorizzando il riquadro con il testo desiderato.

| ersioni | Cancellare Creare profilo qualifica                                                                                                    |           |               |        |
|---------|----------------------------------------------------------------------------------------------------|-----------|---------------|--------|
| Descri  | Aggiungere Testo posizione 🛛 🗖 🗙 t eseguito                                                                                                    | Тр.       | Dimensione KB | Autore |
| Condi   |                                                                                                    | pdf       | 3216          | UPD7   |
| Allega  | Testo posizione:                                                                                                    | pdf       | 3216          | UPD7   |
| Test    |                                                                                                    | p7m       | 6             | UPD7   |
|         | Cliccare sul riquadro per la selezione della posizione di interesse         Numero posizione:         OK interrompere         Selezionare la posizione di interesse |           |               |        |
|         | Diserce Mumore parisions in desumante                                                                                                    |           |               |        |
|         | Ricerca, Rumero posizione in documento                                                                                                    |           |               |        |
|         | Lista fisultati: 2 risultati trovati per Numero posizione in documento Lista valori personale Visualizzare i crit                                                   | eri di ri | cerca 🔌 😮     |        |
|         |                                                                                                    |           |               |        |
|         | N. pos. config.                                                                                                    |           |               |        |
|         | 0001 000000001 Carta                                                                                                    |           |               |        |
|         | 0002 000000002 Cucitrici                                                                                                    |           |               |        |
|         |                                                                                                    |           |               |        |
|         |                                                                                                    |           | .:            |        |
|         |                                                                                                    | -         |               |        |
|         |                                                                                                    |           |               |        |
|         |                                                                                                    |           |               |        |

Figura 30 - Riquadro per la selezione della posizione e l'inserimento del relativo "Testo posizione"

Il testo della posizione può essere inserito anche accedendo al dettaglio di ogni singola posizione, come indicato nel capitolo precedente.

• **Appunto interno**: appunto interno non visibile all'operatore economico, che fa riferimento alla posizione selezionata. L'appunto interno può essere inserito come appunto di testata, selezionando "Dati generali" ovvero come appunto di posizione, selezionando la posizione di interesse.

| one           |           |                                           |                                                                                                    |                 |
|---------------|-----------|-------------------------------------------|----------------------------------------------------------------------------------------------------|-----------------|
|               |           |                                           |                                                                                                    |                 |
| reazione di v | ersioni 4 | Cancellare Cre                            | are profilo qualifica                                                                                                    |                 |
| ia            | Descri    | Aggiungere Appu                           | nto interno                                                                                                    |                 |
| GENERICO      | Condi     |                                           |                                                                                                    |                 |
| GENERICO      | Allega    | Appunto interno:                          |                                                                                                    |                 |
| GENERICO      | Test      | Attribuire: Dati ge<br>Dati ge<br>Posizio | Cliccare su "Dati generali" o su<br>"Posizione singola" per inserire<br>appunti a livello di testata o a<br>livello di singola posizione. |                 |
|               |           |                                           |                                                                                                    | OK Interrompere |

Figura 31 - Riquadro per la selezione del tipo di testo e l'inserimento del relativo "Appunto interno"

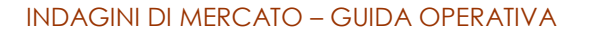

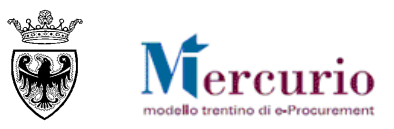

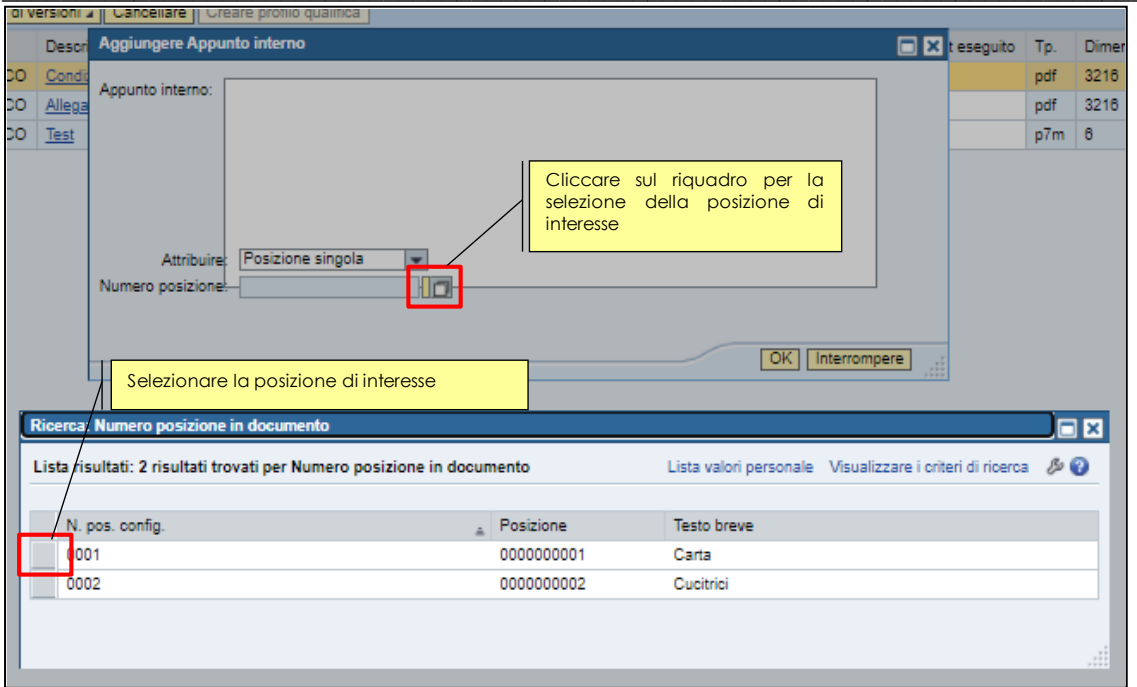

Figura 32 – Riquadro per la selezione della posizione e l'inserimento del relativo "Appunto interno di posizione"

L'appunto interno della posizione può essere inserito anche accedendo al dettaglio di ogni singola posizione, come indicato nel capitolo precedente.

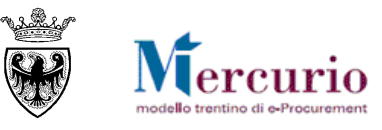

## **CAPITOLO 7 - FORNITORI INVITATI**

All'interno della sezione "**Offerenti**", l'utente può inserire le imprese che intende invitare all'indagine di mercato. È necessario invitare almeno un'impresa, altrimenti il sistema non consente la pubblicazione della procedura e informa con contestuale messaggio bloccante.

#### Inserire almeno un offerente

Figura 33 – Messaggio di inserimento offerente

I fornitori possono essere inseriti come invitati alla indagine di mercato con le seguenti modalità:

| Informazioni Inda    | Per attivare l'inserimento singo<br>diretto del fornitore trami<br>codice identificativo (ID fornitore | lo<br>te<br>b)       | Per attivare l'inserimento dei<br>fornitori tramite ricerca sul<br>sistema |
|----------------------|----------------------------------------------------------------------------------------------------|----------------------|----------------------------------------------------------------------------|
| Aggiungere offerente | mediante ID azienda:                                                                                   | Aggiungere   Aggiung | ere offerente 🖌   Inviare notif                                            |
| 🚯 Nome impresa       |                                                                                                    | Contatto Da dire     | ectory interna                                                             |
|                      |                                                                                                    |                      | 13                                                                         |
|                      |                                                                                                    |                      |                                                                            |
|                      |                                                                                                    |                      |                                                                            |

Figura 34 - Sezione "Offerenti"

- **Inserimento singolo diretto**: conoscendo il codice identificativo del fornitore sul sistema di eprocurement l'utente può aggiungerlo direttamente tra gli invitati all'indagine di mercato, compilando il campo "*ID azienda*" e cliccando sul pulsante "*Aggiungere*".
- **Inserimento tramite ricerca**: l'utente può aggiungere i fornitori invitati all'indagine di mercato, ricercandoli tra quelli disponibili sulla piattaforma telematica, cliccando sul pulsante "Aggiungere offerente" -> "Da directory interna".

Nella schermata di ricerca dei fornitori è possibile ricercare i fornitori che si desidera invitare alla procedura per "**Ragione Sociale**", cliccando successivamente sul tasto "**Cercare**".

| Cercare offerenti                                                                     |                                                                  |                        |                |               |                    |                        |
|---------------------------------------------------------------------------------------|------------------------------------------------------------------|------------------------|----------------|---------------|--------------------|------------------------|
| La tabella riporta tutti gli offerenti dis<br>È anche possibile inserire i valori nel | ponibili. È possibile filtrare i risultati, :<br>le righe filtro | selezionando un valore | e dalla casell | a di riepiloj | go a discesa nella | barra degli strumenti. |
| Ricerca per interlocutore                                                             |                                                                  |                        |                |               |                    |                        |
| Ragione Sociale: FOR<br>Numero massimo di risultati:                                  | NITORE*MANUALE<br>500                                            | Cercare                | 2              |               |                    |                        |
| Offerente                                                                             |                                                                  |                        |                |               |                    |                        |
|                                                                                       |                                                                  |                        |                |               |                    |                        |
| Nome organizzazione                                                                   | Organizzazione business partner                                  | ID business partner    | Cognome        | Nome          | Sede               |                        |
| FORNITORE PER MANUALE                                                                 | 4883                                                             | 4884                   | Forti          | Samuel        | via provina, 20    |                        |
| Aggiungere offerenti selezionati Ir                                                   | terrompere                                                       |                        |                |               |                    |                        |

Figura 35 – Ricerca Fornitore

Una volta valorizzato il filtro di ricerca e dopo aver cliccato sul tasto "Cercare" nel riquadro sottostante compare l'elenco delle imprese che soddisfano i criteri di ricerca impostati. Nel riepilogo dei risultati della ricerca per ogni impresa sono attive le informazioni essenziali (Nome organizzazione, Codice identificativo dell'impresa sul sistema, Legale rappresentante registrato a sistema, indirizzo).

I fornitori che compaiono nella lista dei risultati della ricerca vengono automaticamente selezionati per l'inserimento nella procedura. L'utente discrezionalmente può decidere se inserire tutti i fornitori o solo parte di essi, selezionando la/e riga/righe di interesse.

Confermando la selezione (pulsante "**Aggiungere offerenti selezionati**") i fornitori vengono inseriti tra gli invitati alla procedura di indagine di mercato.

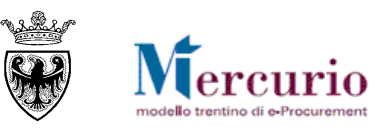

| Ricerca per interlocutore          Ragione Sociale: |     |                                 |                     |                    |       |               |   |
|-----------------------------------------------------|-----|---------------------------------|---------------------|--------------------|-------|---------------|---|
| 3 Nome organizzazione                               |     | Organizzazione business partner | ID business partner | Cognome            | Nome  | Sede          |   |
| 1                                                   |     | 44181                           |                     |                    |       | TRENTO        |   |
| I                                                   |     | 44197                           |                     |                    |       | Trento        |   |
| 1                                                   |     | 44199                           |                     |                    |       | TRENTO        |   |
| 1                                                   |     | 44203                           |                     |                    |       | ROMA          |   |
|                                                     |     | 44231                           |                     |                    |       | LAVIS         |   |
| 1 05 <sup>601</sup>                                 |     | 44242                           |                     |                    |       | SAN BONIFACIO |   |
|                                                     | ۲A' | 44276                           | . Osti              | COR <sup>ECT</sup> |       | TRENTO        |   |
| I 🔊                                                 |     | 44301                           |                     |                    |       | TRENTO        |   |
| 1                                                   |     | 44304                           |                     |                    |       | PIEVE DI BONO |   |
| UNINDU TIOLE U.N.L.                                 |     | 44307                           | 41000               | Numou              | maaro | CHIURO        | - |
| ggiungere offerenti selezionati Interrompere        |     |                                 |                     |                    |       |               |   |

Figura 36 – Selezione Fornitore/i

Una volta inseriti, i fornitori compaiono nella lista dei fornitori invitati alla procedura di indagine di mercato.

| Modificare indagine di mercato:                                           |                                          |                                             |                     |                    |                                   |
|---------------------------------------------------------------------------|------------------------------------------|---------------------------------------------|---------------------|--------------------|-----------------------------------|
| Visualizzare Pubblicare Salvare Controllare Cancellare                    |                                          |                                             |                     |                    |                                   |
| Numero dell'indagine 8000000449 Descrizione UPD7_BAND_03 23.12 2020 18:43 | Tipo Indagine di Mercato Stato Sa        | Ivato Data di creazione 23.12.2020 18:43:09 | Autore UPD7_BAND_03 | Numero fornitori 8 | Numero di posizioni 1 Tipo di vei |
| Informazioni Indagine di mercato Offerenti Posizioni Documentazio         | e indagine di mercato                    |                                             |                     |                    |                                   |
| ▼ Riepilogo offerenti                                                     |                                          |                                             |                     |                    |                                   |
| Aggiungere offerente mediante ID azienda: Aggiungere                      | Aggiungere offerente - Inviare notifiche | Modifiche E-mail Cancellare                 |                     |                    |                                   |
| E Nome impresa                                                            |                                          | Contatto                                    | Paese               | ID impresa         | Contatto offerente                |
|                                                                           |                                          |                                             | IT                  | <u>44203</u>       | 44204                             |
|                                                                           |                                          | 0.                                          | IT                  | <u>44181</u>       | 44182                             |
|                                                                           |                                          | Sple                                        | π                   | <u>44199</u>       | 44200                             |
| entit                                                                     |                                          | Gen                                         | п                   | <u>44197</u>       | 44198                             |
|                                                                           |                                          | Sel Con                                     | π                   | <u>44231</u>       | 44232                             |
| <sup>6</sup> / <sub>23</sub>                                              |                                          | 10                                          | π                   | 44242              | 44243                             |
| TVITA'                                                                    |                                          | 0.0                                         | п                   | 44276              | 44277                             |
|                                                                           |                                          |                                             | п                   | <u>44301</u>       | 44302                             |
|                                                                           |                                          |                                             |                     |                    |                                   |
|                                                                           |                                          |                                             |                     |                    |                                   |
|                                                                           |                                          |                                             |                     |                    |                                   |
|                                                                           |                                          |                                             |                     |                    |                                   |

Figura 37 - Sezione "Offerenti" - Inserimento fornitori invitati

Rispetto alla lista dei fornitori invitati **il sistema controlla che siano abilitati ad almeno un bando MEPAT riferito alla categoria CPV della/e posizioni dell'indagine di mercato**. Nel caso in cui un fornitore non sia abilitato a nessuno dei bandi MEPAT coinvolti dalla procedura il sistema visualizza un messaggio bloccante:

Il Fornitore 44181 non legato alla categoria merceologica 30199000\_0
Figura 38 – Fornitore non abilitato alla categoria CPV del Bando MEPAT

Dalla lista dei fornitori invitati è possibile visualizzare il dettaglio informativo di ogni fornitore cliccando sul suo codice identificativo.

| Dati impresa       Dati offerente         Dati centrali del business partner       Nome 1: FORNITORE PER MANUALI       Nome 2:                                                                                                    | Bidder Details            |                        |                       |                        |                 |
|----------------------------------------------------------------------------------------------------|---------------------------|------------------------|-----------------------|------------------------|-----------------|
| Dati centrali del business partner         Nome 1:       FORNITORE PER MANUALI       Nome 2:         Lingua*:       Settore industriale:         Criterio di ricerca 1:       Criterio di ricerca 2:         Oggetto organizzativo centrale per offerente:       50007984         Stato business partner       Formato stampa:         Archiviazione:       Biocco centrale:       Non rilasciato:         Dati indirizzo del business partner       c/o:       Sede:       via provina, 20         CAP:       38100       Paese *:       IT         CP senza numero:       Distretto:       ravina - trento | Dati impresa              | Dati offerente         |                       |                        |                 |
| Nome 1:       FORNITORE PER MANUALI       Nome 2:         Lingua*:       Settore industriale:         Criterio di ricerca 1:       Criterio di ricerca 2:         Oggetto organizzativo centrale per offerente:       50007984         Stato business partner       Formato stampa:         Archiviazione:       Blocco centrale:         Non rilasciato:       Dati indirizzo del business partner         c/o:       Sede:         Via provina, 20       Sede:         CAP:       38100         Paese *:       IT         CP:       Distretto:         ravina - trento       Distretto:                    | Dati centrali del busines | ss partner             |                       |                        |                 |
| Lingua*:       Settore industriale:         Criterio di ricerca 1:       Criterio di ricerca 2:         Oggetto organizzativo centrale per offerente:       50007984         Stato business partner       Formato stampa:         Archiviazione:       Blocco centrale:         Dati indirizzo del business partner       C/o:         Sede:       Via provina, 20         CAP:       38100         Paese *:       IT         CP:       Distretto:         ravina - trento       Distretto:         CP senza numero:       Distretto:                                                                        |                           | Nome 1:                | FORNITORE PER MANUALI | Nome 2:                |                 |
| Criterio di ricerca 1:       Criterio di ricerca 2:         Oggetto organizzativo centrale per offerente:       50007984         Stato business partner       Formato stampa:         Archiviazione:       Blocco centrale:         Dati indirizzo del business partner       Stato business partner         C/o:       Sede:         Via provina, 20       CAP:         Gasea *:       IT         CP:       Distretto:         ravina - trento       Distretto:         CP senza numero:       Distretto:         Capital       Distretto:                                                                  |                           | Lingua*:               |                       | Settore industriale:   |                 |
| Oggetto organizzativo centrale per offerente:       50007984       Formato stampa:         Stato business partner       Archiviazione:       Biocco centrale:       Non rilasciato:         Dati indirizzo del business partner       C/o:       Sede:       Via provina, 20         CAP:       38100       Paese *:       IT         CP:       CP:       Distretto:       ravina - trento                                                                                                    |                           | Criterio di ricerca 1: |                       | Criterio di ricerca 2: |                 |
| Stato business partner       Archiviazione:       Biocco centrale:       Non rilasciato:         Dati indirizzo del business partner       c/o:       Sede:       Via provina, 20         Sede:       via provina, 20       CAP:       38100         Paese (:       IT       CP:       CP:         Paese (casella postale):       Distretto:       ravina - trento                                                                                                    | Oggetto organizzativo ce  | ntrale per offerente:  | 50007984              | Formato stampa:        |                 |
| Archiviazione:       Blocco centrale:       Non rilasciato:         Dati indirizzo del business partner                                                                                                    | Stato business partner    |                        |                       |                        |                 |
| Dati indirizzo del business partner         c/o:         Sede:       via provina, 20         CAP:       38100         Paese *:       IT         CP:                                                                                                    | Archi                     | viazione:              | Blocco o              | entrale:               | Non rilasciato: |
| C/o:     Sede: Via provina, 20     CAP: 38100     Paese *: IT     CP: Paese (casella postale):     CP senza numero:     Distretto: ravina - trento                                                                                                    | Dati indirizzo del busine | ess partner            |                       |                        |                 |
| Sede: via provina, 20<br>CAP: 38100<br>Passe *: IT<br>CP:<br>Paese (casella postale):<br>CP senza numero:<br>Distretto: ravina - trento                                                                                                    | c/o:                      |                        |                       |                        |                 |
| CAP:         38100           Paese *:         IT           CP:                                                                                                    | Sede:                     | via provina, 20        |                       |                        |                 |
| Paese *: IT<br>CP:<br>Paese (casella postale):<br>CP senza numero:<br>Distretto: ravina - trento                                                                                                    | CAP:                      | 38100                  |                       |                        |                 |
| CP: Paese (casella postale): CP senza numero: Distretto: ravina - trento                                                                                                    | Paese *:                  | IT                     |                       |                        |                 |
| Paese (casella postale): CP senza numero: Distretto: ravina - trento CC ancel                                                                                                    | CP:                       |                        |                       |                        |                 |
| CP senza numero: Distretto: ravina - trento                                                                                                    | Paese (casella postale):  |                        |                       |                        |                 |
|                                                                                                    | CP senza numero:          |                        |                       | Distretto:             | ravina - trento |
| Cancel                                                                                                    | <b>D C</b>                |                        |                       | 0.0 1 1                |                 |
| Valider                                                                                                    |                           |                        |                       |                        | Cancel          |

pag. 24 di 41

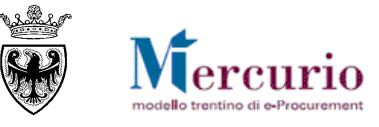

Dopo aver inserito i fornitori invitati, l'utente può eventualmente rimuoverli dalla schermata, selezionando la riga corrispondente e cliccando sul pulsante "**Cancellare**".

I fornitori inseriti tra gli invitati alla procedura di indagine di mercato ereditano dall'anagrafica del legale rappresentante l'indirizzo di posta elettronica certificata con cui l'impresa può essere interpellata (con la comunicazione di invito e con le eventuali successive comunicazioni). In ogni momento (anche quando la procedura deve ancora essere pubblicata), è possibile per l'Amministrazione procedere, solo per la specifica indagine di mercato, alla modifica dell'indirizzo pec di ogni singolo fornitore invitato.

| Informazioni Indagine di mercato Offerenti                        | Posizioni Documentazione indagine di mercato                                                                                                    |
|-------------------------------------------------------------------|----------------------------------------------------------------------------------------------------|
| Riepilogo offerenti     Angiungere offerente mediante ID azienda: | Acciuncere   Acciuncere offerente   Inviare notificite F-mail Cancellare Parametrizzazioni                                                                                                    |
| Nome impresa     FORNITORE PER MANUALE                            | Contatto Paese ID impresa Contatto offerente IT 4883 4884                                                                                                    |
|                                                                   | Output m       Per attivare la modifica selezionare la riga di interesse e cliccare su "Modifiche E-mail".         VItimo ou       Supporto di output:         Supporto di output:       Fax         Ottaliante       Fax         Output m       Fax         Output m       E-mail         Email@tndigi.it |
|                                                                   | Output documenti      Dettagli Ripetere output Cancellare      Stato Modificato Ripet. Manuale Data generazione Ora generazione Data di modifica Ora di modifica Mezzo      I La tabella non contiene dati      OK Interrompere                                                                            |

Figura 40 - Sezione "Offerenti" - Attivazione pulsante di "Modifica E-Mail" del fornitore

**NOTA BENE**: per la modifica dell'indirizzo PEC del fornitore È NECESSARIO entrare in modifica della indagine di mercato con il pulsante "Elaborare", selezionare la riga corrispondente al fornitore su cui si intende effettuare la variazione e cliccare sul pulsante di "**Modifiche E-Mail**". Dopo aver modificato l'e-mail confermare con il pulsante "**OK**".

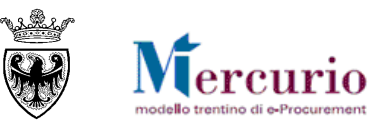

## **CAPITOLO 8 - CONTROLLO DELLA PROCEDURA**

Se la procedura di indagine di mercato è completa, prima di procedere alla sua pubblicazione è possibile controllarla.

Utilizzando l'apposito tasto "**Controllare**" (Controllare ), il sistema effettua alcuni controlli e se rileva delle incompletezze le segnala mediante la messaggistica presente a inizio pagina.

Le tipologie di messaggi che il sistema può fornire sono tre:

- **Messaggi di avviso (colore verde)**: sono messaggi di avviso, di tipo informativo e non bloccanti per la pubblicazione dell'indagine di mercato;
- **Messaggi di alert (colore giallo):** sono messaggi di attenzione, ma non bloccanti per la pubblicazione dell'indagine di mercato;
- **Messaggi bloccanti (colore rosso):** sono messaggi di attenzione, bloccanti per la pubblicazione dell'indagine di mercato.

Le casistiche più frequenti di messaggi attivabili tramite il pulsante "Controllare" sono le seguenti:

• Mancato inserimento del Temine di presentazione delle proposte: il sistema segnala che non è stato valorizzato il "Termine presentazione proposte".

Inserire termine di presentazione proposta

Figura 41 – Esempio di messaggio bloccante

 Mancato inserimento dei fornitori invitati: il sistema segnala che per la procedura non è ancora stato inserito nessun fornitore tra gli invitati.

🕒 Inserire almeno un offerente

Figura 42 – Esempio di messaggio bloccante

Mancato inserimento della descrizione di posizione: il sistema segnala che per una delle posizioni non è ancora stata inserita nessuna descrizione.

Riga 1: Inserire una descrizione per una delle posizioni del indagine di mercato

Figura 43 – Esempio di messaggio bloccante

• Mancato inserimento della quantità e dell'unità di misura di posizione: il sistema segnala che per una delle posizioni non è ancora stata valorizzata la quantità e la relativa unità di misura.

🗓 Riga 1: Inserire una quantità positiva per una delle posizioni del indagine di mercato

🗓 Riga 1: Inserire una unità di misura per la qtà per una delle posizioni del indagine di mercato

Figura 44 – Esempio di messaggio bloccante

 Mancato inserimento della categoria di posizione: il sistema segnala che per una delle posizioni non è ancora stata valorizzata la categoria prodotto.

🛿 Riga 1: Nessuna categoria prodotti esistente per una delle posizioni del indagine di mercato

Figura 45 – Esempio di messaggio bloccante

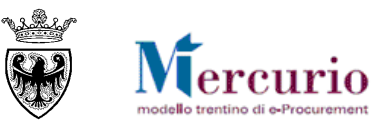

## SEZIONE III - PUBBLICAZIONE INDAGINE DI MERCATO

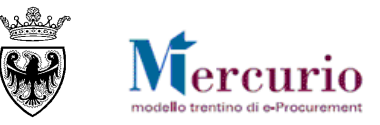

## **CAPITOLO 1 - PUBBLICAZIONE DELLA PROCEDURA**

Dopo aver salvato e controllato la propria procedura (stato "Salvato"), aver compilato tutte le informazioni richieste e aver caricato la documentazione, per poter procedere con la pubblicazione è necessario rientrare in modifica dell'indagine di mercato, direttamente dalla schermata di ricerca, cliccando sul numero identificativo della procedura e, successivamente, sul pulsante "**Elaborare**".

Una volta entrati in modifica della procedura è possibile pubblicarla nei confronti dei fornitori invitati tramite il pulsante "**Pubblicare**".

| Modificare indagine di mercato: |            |         |             |            |  |  |  |  |  |
|---------------------------------|------------|---------|-------------|------------|--|--|--|--|--|
| Visualizzare                    | Pubblicare | Salvare | Controllare | Cancellare |  |  |  |  |  |
|                                 |            |         |             |            |  |  |  |  |  |

Figura 46 – Pulsante di pubblicazione dell'indagine di mercato

Il sistema informa dell'avvenuta pubblicazione con uno specifico messaggio.

🗹 L'indagine di mercato Indagine di mercato MANUALE 8000000471 è stato pubblicato

Figura 47 – Pubblicazione indagine di mercato

È possibile accedere alla voce "Ricerca indagini di mercato" per verificare che lo stato "Pubblicato".

| Indagine di mercato |                                          |                                                         |                           |                         |                                |                                   |
|---------------------|------------------------------------------|---------------------------------------------------------|---------------------------|-------------------------|--------------------------------|-----------------------------------|
| Ricerca indagini di | Interr. attive                           |                                                         |                           |                         |                                |                                   |
| mercato             | Indagine di mercato Tutti (5)            |                                                         |                           |                         |                                |                                   |
| Creare Indagine di  | 7                                        |                                                         |                           |                         |                                |                                   |
| mercato             | ige di mercato - Tutti                   |                                                         |                           |                         |                                |                                   |
| Comunicazioni       |                                          |                                                         |                           |                         |                                |                                   |
|                     | Visualizzare filtri di ricerca           |                                                         |                           |                         | Mod. interr. Definire          | nuova interrogazione Personalizza |
|                     |                                          |                                                         |                           |                         |                                |                                   |
|                     |                                          |                                                         |                           |                         |                                |                                   |
|                     |                                          |                                                         |                           |                         |                                |                                   |
|                     | View: [View standard] Creare indagine di | mercato Visualizzare Cancellare Pubblicare Aggiornare E | sportazione 🖌             |                         |                                | 8,                                |
|                     | Numero indagine di mercato               | Descr. indagine di mercato                              | Stato Indagine di mercato | Organizzazione acquisti | Termine presentazione proposta | Numero proposte                   |
|                     | 800000455                                | Indagine                                                | Pubblicato                | Comune di Upgrade       | 31.12.2020                     | 0                                 |
|                     | 8000000449                               | UPD7_BAND_03 23.12.2020 18:43                           | Pubblicato                | Comune di Upgrade       | 24.12.2020                     | 0                                 |
|                     | 800000447                                | Copia di 8000000440                                     | Pubblicato                | Comune di Upgrade       | 23.12.2020                     | 2                                 |
|                     | 800000446                                | Indagine di mercato MANUALE                             | Salvato                   | Comune di Upgrade       | 22.01.2021                     | 0                                 |
|                     | 800000440                                | IM 18/12                                                | Pubblicato                | Comune di Upgrade       | 18.12.2020                     | 1                                 |
|                     |                                          |                                                         |                           |                         |                                |                                   |

Figura 48 - Pubblicazione indagine di mercato - Stato "Pubblicato"

Nel momento della pubblicazione dell'indagine di mercato il sistema invia automaticamente e simultaneamente a tutti i fornitori invitati una comunicazione automatica di "Invito a indagine di mercato", all'indirizzo di posta elettronica certificata (Pec) del fornitore. Il contenuto della comunicazione è riportato alla SEZIONE V - COMUNICAZIONI PEC. Tale comunicazione ha elementi di testo fissi (come i riferimenti al supporto di tipo tecnico) e variabili (come il nome e numero dell'indagine di mercato, l'Amministrazione, il link al Sistema telematico in cui si svolgerà la negoziazione).

Se l'Amministrazione desidera reinviare la comunicazione automatica di "Pubblicazione della procedura telematica" può farlo, solo fino alla scadenza del termine di presentazione delle proposte, selezionando i fornitori di interesse e cliccando sul pulsante di "Inviare notifiche".

| <b>V</b> F | liepilogo offerenti                                              |                     |                      |             |                       |                   |  |  |
|------------|------------------------------------------------------------------|---------------------|----------------------|-------------|-----------------------|-------------------|--|--|
| Ag         | ggiungere offerente mediante ID azienda:                         | Aggiungere          | giungere offerente 🛛 | Inviare not | ifiche Modifiche E-ma | ail               |  |  |
| Cancellare |                                                                  |                     |                      |             |                       |                   |  |  |
| ₽          | Nome impresa                                                     | Contatto            |                      | Paese       | ID impresa            | Contatto offerent |  |  |
|            | Selezionando il/i fornitore/i a cui si desidera reinviare la cor | ΙТ                  | <u>579</u>           | 580         |                       |                   |  |  |
|            | procedura, è possibile cliccare il pulsante di "Inviare notifich | IT                  | <u>581</u>           | 582         |                       |                   |  |  |
| Fim        | ra 49 – Pubblicazione indagine di mercato – F                    | einvio delle comuni | cazioni di invit     |             |                       |                   |  |  |

Figura 49 – Pubblicazione indagine di mercato – Reinvio delle comunicazioni di invito

**NOTA BENE:** Successivamente alla pubblicazione, in ogni momento fino alla scadenza del termine per la presentazione delle proposte, l'Amministrazione ha la facoltà di modificare le informazioni contenute nella procedura. Per rendere disponibili ai fornitori invitati gli aggiornamenti dell'indagine di mercato, l'utente deve ripubblicarla con le medesime modalità già descritte. **Per una indagine di mercato "ripubblicata" per** 

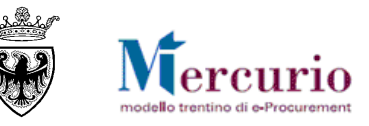

modifiche apportate ai dati della procedura, il sistema informa che è stata pubblicata una nuova versione di modifica, ma non manda nessuna notifica automatica alle imprese invitate.

Versione modifica pubblicata; informare l'offerente

Figura 50 – Pop up di conferma della pubblicazione della versione di modifica

Dopo la pubblicazione di aggiornamenti alla procedura di indagine di mercato è consigliabile procedere a informare i soggetti interessati mediante le comunicazioni disponibili a sistema.

Una volta pubblicata l'indagine di mercato, è opportuno verificare sempre l'avvenuta consegna degli inviti dal menu "**Corrispondenza**" -> "**Monitor comunicazioni Pec**". Infatti potrebbe accadere che non sia presente una ricevuta di avvenuta consegna (mail non inviata o mail generata correttamente).

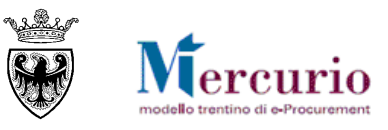

## CAPITOLO 2 - GESTIONE CHIARIMENTI E ALTRE COMUNICAZIONI

#### 2.1 CONSULTAZIONE DELLE RICHIESTE DI CHIARIMENTO

Nell'intervallo temporale che intercorre tra la pubblicazione dell'indagine di mercato ed il termine per la richiesta di chiarimenti, è possibile per un fornitore inviare all'Amministrazione uno o più richieste di chiarimento/quesiti.

Il fornitore, inserito il testo ed eventuali documenti allegati, invia la richiesta all'Amministrazione.

L'Amministrazione viene allertata della richiesta di chiarimento inviata dal fornitore mediante una notifica richiesta chiarimenti, inviata dal sistema tramite e-mail non certificata (comunicazione NON PEC) a tutti gli utenti autorizzati sulla procedura di indagine di mercato.

| TIP                   | O MAIL                                                                       | FASE DEL PROCESSO                       | DESTINATARI                        |  |  |  |  |  |  |
|-----------------------|------------------------------------------------------------------------------|-----------------------------------------|------------------------------------|--|--|--|--|--|--|
| Richiesta chiarimenti |                                                                              | Pubblicazione della indagine di mercato | Utenti autorizzati sulla procedura |  |  |  |  |  |  |
|                       | Oggetto: Richiesta                                                           | Chiarimenti per l'Indagine xxxx         |                                    |  |  |  |  |  |  |
|                       |                                                                              |                                         |                                    |  |  |  |  |  |  |
|                       | (testo se inserito dall'impresa)                                             |                                         |                                    |  |  |  |  |  |  |
|                       | Ragione sociale impresa                                                      |                                         |                                    |  |  |  |  |  |  |
|                       | Questo messaggio viene generato automaticamente. Si prega di non rispondere. |                                         |                                    |  |  |  |  |  |  |

#### 2.2 **RISPOSTA AI QUESITI**

Ricevuta una o più richieste di chiarimento, l'Amministrazione, accedendo alla voce di menu **Indagine di** mercato>>Comunicazioni>>Inviare comunicazioni procedimento, può rispondervi

- selezionando il tipo "Indagini di Mercato";
- selezionando l'opzione "Risposta Chiarimenti";
- inserendo il **numero dell'indagine di mercato** per cui si desidera inviare la comunicazione;
- cliccando sul bottone "Inviare".

| Comunicazioni procedimento                                                                                                    |                                                                                                    |
|----------------------------------------------------------------------------------------------------|----------------------------------------------------------------------------------------------------|
| <ul> <li>Gare</li> <li>Indagini di Mercato</li> <li>1.Scegliere l'opzione "Indagini di Mercato"</li> <li>2. Scegliere l'opzione "Risposta Chiarimenti"</li> <li>3. Inserire il numero della procedura</li> <li>4. Selezionare "Inviare" per attivare la schermata per le risposte alle richieste di chiarimento.</li> </ul> | <ul> <li>Risposta Chiarimenti</li> <li>Sospensione Procedimento</li> <li>Riattivazione Procedimento</li> <li>Annullamento Procedimento</li> <li>Proroga Date Procedimento</li> <li>Informativa Procedimento</li> <li>Graduatoria Provvisoria</li> </ul> |
| Numero Indagine di Mercato 8000000471                                                                                                    | Revoca Procedimento                                                                                                    |

Figura 51 - Risposta Chiarimenti - Inserimento numero indagine di mercato

Nella schermata successiva, inserire il **testo di chiarimento** e allegare **eventuale documentazione**, selezionando l'allegato dal proprio personal computer tramite il pulsante "Sfoglia" e caricandolo a sistema

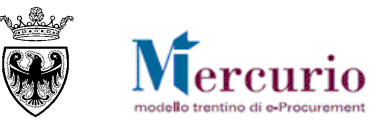

cliccando sul pulsante "Allega". I file allegati possono essere rimossi, dopo averli caricati, selezionando il flag a fianco del nome e cliccando su "Elimina".

L'oggetto della comunicazione è fisso e non modificabile (di default uguale a "Risposta Chiarimenti per Indagine di Mercato xxxx").

| Comu      | nicazion       | ni procedimento                                                                                                 |         |
|-----------|----------------|----------------------------------------------------------------------------------------------------|---------|
| Inviare   | Annulla        | a                                                                                                    |         |
| Titolo    |                | Risp.Chiarimenti Indagine di Mercato 8000000471                                                                 |         |
|           |                |                                                                                                    |         |
|           | Si reinvia a ( | quanto indicato nella documentazione caricata a sistema                                                         |         |
|           | L'Amministra   | an ann an an ann an ann an ann an ann ann ann ann ann ann ann ann ann ann ann ann ann ann ann ann ann ann ann a |         |
|           |                |                                                                                                    |         |
|           |                |                                                                                                    |         |
|           |                |                                                                                                    |         |
|           |                |                                                                                                    |         |
|           |                |                                                                                                    |         |
|           |                |                                                                                                    |         |
|           |                |                                                                                                    |         |
|           |                |                                                                                                    |         |
|           |                |                                                                                                    |         |
|           |                |                                                                                                    |         |
| Scegli    | file Nessur    | in file selezionato                                                                                             | Allega  |
|           |                | l l l l l l l l l l l l l l l l l l l                                                                           | Elimina |
| File Alle | gati           |                                                                                                    |         |
|           |                |                                                                                                    |         |
|           | DocSin         | itesi.pdf                                                                                                    |         |
|           |                |                                                                                                    |         |

Figura 52 – Risposta Chiarimenti – Inserimento testo e allegati

Al termine, per inviare il chiarimento, cliccare sul tasto "Inviare". Il sistema conferma l'avvenuta operazione visualizzando il pop-up "il messaggio è stato inviato".

| www.acquistionline.upg-t.provincia.tn.it dice |    |
|-----------------------------------------------|----|
| Il messaggio è stato inviato                  |    |
|                                               | ок |

Figura 53 - Pop-up di conferma Invio Chiarimento

#### 2.3 COMUNICAZIONE DI PROROGA PROCEDURA

L'Amministrazione, qualora sia necessario, accedendo alla voce di menu **Indagine di mercato >>Comunicazioni>>Inviare comunicazioni procedimento**, può utilizzare la comunicazione di "**Proroga date procedimento**" (con le medesime modalità descritte al precedente paragrafo) per inviare la comunicazione che informa della proroga del termine per la presentazione delle proposte.

| Comunicazioni procedimento                                                                                                    |                                                                                                    |
|----------------------------------------------------------------------------------------------------|----------------------------------------------------------------------------------------------------|
| <ul> <li>Gare</li> <li>Indagini di Mercato</li> <li>1.Scegliere l'opzione "Indagini di Mercato"</li> <li>2. Scegliere l'opzione "Proroga Date Procedimento"</li> <li>3. Inserire il numero della procedura</li> <li>4. Selezionare "Inviare" per attivare la schermata per le risposte alle richieste di chiarimento.</li> </ul> | <ul> <li>Risposta Chiarimenti</li> <li>Sospensione Procedimento</li> <li>Riattivazione Procedimento</li> <li>Annullamento Procedimento</li> <li>Proroga Date Procedimento</li> <li>Informativa Procedimento</li> <li>Graduatoria Provvisoria</li> <li>Revoca Procedimento</li> </ul> |
| Numero Indagine di Mercato 8000000471                                                                                                    | Inviare                                                                                                    |

Figura 54 – Proroga date procedimento – Inserimento numero indagine di mercato

#### INDAGINI DI MERCATO – GUIDA OPERATIVA

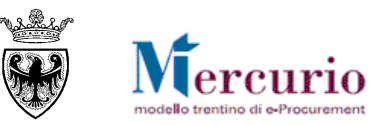

| Comunicazioni procedimento                                                                                                    |         |
|----------------------------------------------------------------------------------------------------|---------|
| Inviare Annulla                                                                                                    |         |
| Titolo Comunicazione Proroga Indagine Mercato 8000000471                                                                                                    |         |
|                                                                                                    |         |
| Con la presente si comunica che il termine per la presentazione delle proposte per l'indagine di mercato in oggetto, disponibile sulla nuova versione Mercurio V7 della piattaforma e-procurement tren<br>prorogato dalle ore 12:00:00 del giorno 30.01.2021 alle ore 12:00:00 del giorno 31.01.2021. Questo messaggio viene generato automaticamente. Si prega di non rispondere. | tina, è |
|                                                                                                    |         |
|                                                                                                    |         |
|                                                                                                    |         |
|                                                                                                    |         |
|                                                                                                    |         |
|                                                                                                    |         |
|                                                                                                    |         |
|                                                                                                    | /       |
|                                                                                                    |         |
|                                                                                                    |         |
| Scegli file Nessun file selezionato                                                                                                    | Allega  |
|                                                                                                    | Elimina |
| File Allegati                                                                                                    |         |
| DocSintesi.pdf                                                                                                    |         |
|                                                                                                    |         |

#### Figura 55 - Proroga date procedimento - Inserimento testo e allegati

Al termine, per inviare il chiarimento, cliccare sul tasto "**Inviare**". Il sistema conferma l'avvenuta operazione visualizzando il pop-up "**il messaggio è stato inviato**".

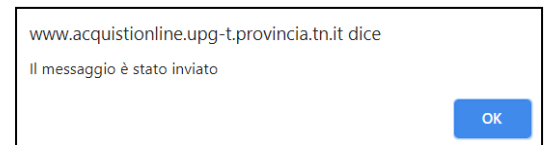

Figura 56 - Pop-up di conferma Invio Comunicazione di Proroga

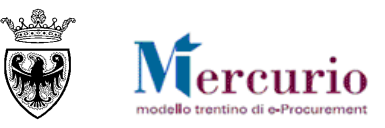

## SEZIONE IV - VALUTAZIONE PROPOSTE

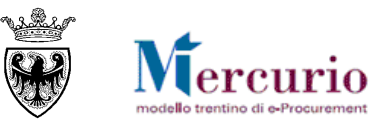

## **CAPITOLO 1 - VISUALIZZAZIONE PROPOSTE**

L'Amministrazione non può accedere alle proposte inviate dai fornitori se non dopo la scadenza del termine per la presentazione delle proposte ("**Termine presentazione proposte**").

| Visualizzare indagine di mercato:                           |  |  |  |  |  |  |  |  |
|-------------------------------------------------------------|--|--|--|--|--|--|--|--|
| Plaborare Copiare Controllare Visualizzare proposte         |  |  |  |  |  |  |  |  |
| Data termine di presentazione proposte non ancora trascorsa |  |  |  |  |  |  |  |  |
|                                                             |  |  |  |  |  |  |  |  |

Figura 57 – Impossibile visualizzare proposte prima della scadenza

E' possibile ricercare la procedura di indagine di mercato mediante i filtri di ricerca già descritti alla SEZIONE II - CAPITOLO 3 - RICERCA DELLA PROCEDURA.

Cliccando sul codice della procedura è possibile accedere alla schermata riepilogativa delle proposte pervenute.

| Visualizzare indagine di mercato:   |                       |  |  |  |  |  |  |  |
|-------------------------------------|-----------------------|--|--|--|--|--|--|--|
| Elaborare   🗘   Copiare Controllare | Visualizzare proposte |  |  |  |  |  |  |  |

Figura 58 – Visualizzazione proposte

La schermata di **"Proposte e assegnazioni"** viene aperta in una nuova finestra del browser e nel TAB **"Attività offerente"** mostra l'elenco di tutti i fornitori invitati alla procedura e gli eventuali codici identificativi delle proposte da loro presentate e la data di presentazione.

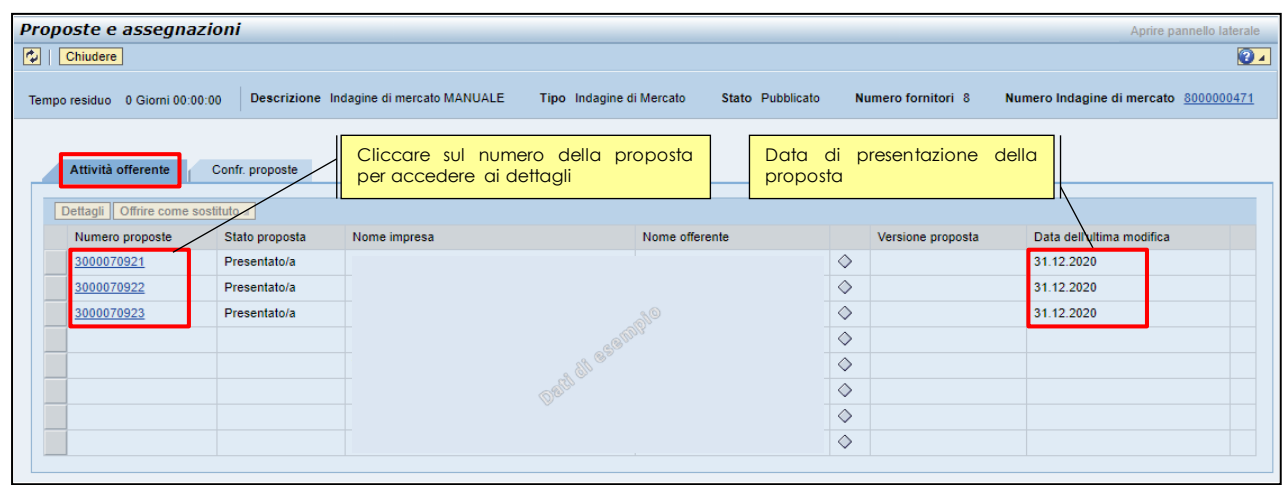

#### Figura 59 – Visualizzazione proposte – TAB "Attività offerente"

Cliccando sul codice identificativo della proposta è possibile accedere ai suoi dettagli.

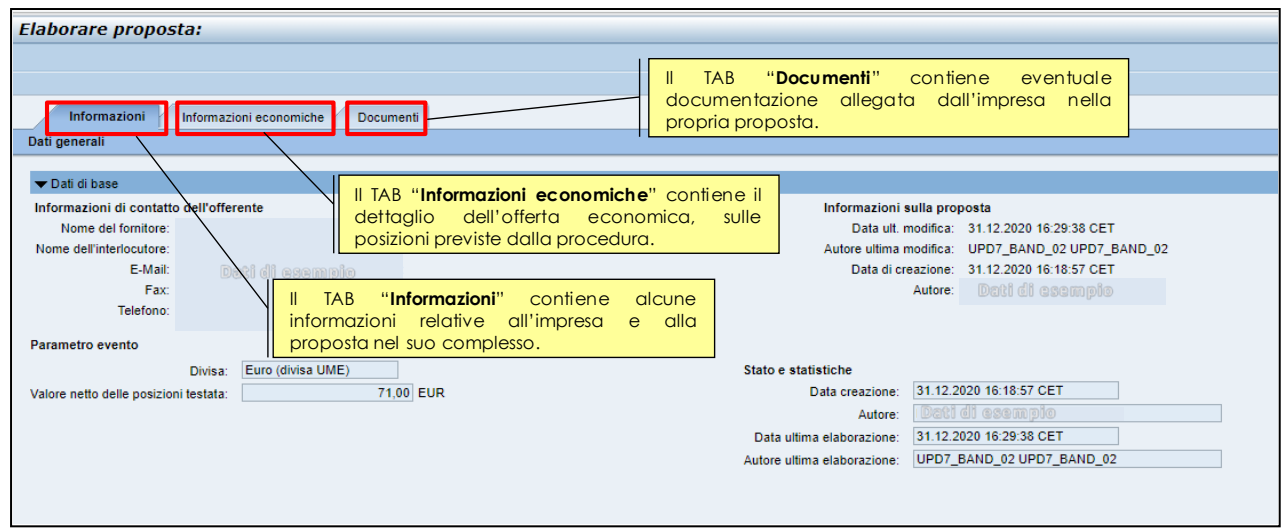

Figura 60 - Visualizzazione dettagli proposta - TAB "Informazioni"

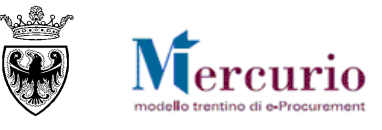

- Nel TAB "Informazioni" è possibile consultare alcune informazioni relative all'impresa e alla proposta nel suo complesso, come il valore netto complessivo.
- Il TAB "Informazioni economiche" contiene il dettaglio dell'offerta economica, sulle posizioni previste dalla procedura.

| Elabora  | re proposta:       |                                                    |          |                   |       |                          |        |            |                  |                     |                     |                   |         |
|----------|--------------------|----------------------------------------------------|----------|-------------------|-------|--------------------------|--------|------------|------------------|---------------------|---------------------|-------------------|---------|
|          |                    |                                                    |          |                   |       |                          |        |            |                  |                     |                     |                   | 2       |
|          |                    |                                                    |          |                   |       |                          |        |            |                  |                     |                     |                   |         |
| Info     | ormazioni Infor    | mazioni economiche Documenti                       |          |                   |       |                          |        |            |                  |                     |                     |                   |         |
|          |                    |                                                    |          |                   |       |                          |        |            |                  |                     |                     |                   | E       |
|          |                    |                                                    |          |                   |       |                          |        |            |                  |                     |                     |                   |         |
|          |                    |                                                    |          |                   |       |                          |        |            |                  |                     |                     | Filter Parametriz | zazione |
| Id prod. | Categoria prodotto | Descrizione categoria prodotto                     | Quantità | Quantità proposta | Unità | Prezzo unitario proposto | Divisa | Prezzo per | Data di consegna | Indagine/Proposta 🕕 | Indagine/Proposta 🛒 | Importo comples   | sivo 🔺  |
|          | 30199000_0         | Articoli di cancelleria ed altri articoli di carta | 20       | 20                | RIS   | 3,55                     | EUR    | 1          |                  | 0/0                 | 0/0                 | 7                 | 1,00    |
|          |                    |                                                    |          |                   |       |                          |        |            |                  |                     |                     |                   |         |
|          |                    |                                                    |          |                   |       |                          |        |            |                  |                     |                     |                   |         |
|          |                    |                                                    |          |                   |       |                          |        |            |                  |                     |                     |                   |         |
|          |                    |                                                    |          |                   |       |                          |        |            |                  |                     |                     |                   |         |
|          |                    |                                                    |          |                   |       |                          |        |            |                  |                     |                     |                   |         |
|          |                    |                                                    |          |                   |       |                          |        |            |                  |                     |                     |                   |         |
|          |                    |                                                    |          |                   |       |                          |        |            |                  |                     |                     |                   |         |
|          |                    |                                                    |          |                   |       |                          |        |            |                  |                     |                     |                   |         |
|          |                    |                                                    |          |                   |       |                          |        |            |                  |                     | Valora totala       | 74.00             | EUD     |
|          |                    |                                                    |          |                   |       |                          |        |            |                  |                     | Valore totale       | 71,00             | LUK     |
|          |                    |                                                    |          |                   |       |                          |        |            |                  |                     | Numero rigne u      |                   |         |

Figura 61 – Visualizzazione dettagli proposta – TAB "Informazioni economiche"

• Il TAB "**Documenti**", infine, contiene eventuale documentazione (o testi) allegata dall'impresa nella propria proposta.

Dopo aver consultato i dettagli di ogni singola proposta è possibile procedere alla comparazione delle stesse spostandosi nel TAB "**Confr. Proposte**".

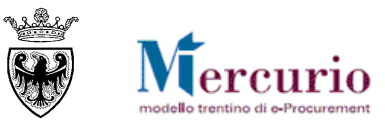

## **CAPITOLO 2 - VALUTAZIONE PROPOSTE**

La schermata di "**Proposte e assegnazioni**", nel TAB "**Confr. proposte**" mostra, tra tutti i fornitori invitati, solamente gli offerenti, cioè coloro che hanno presentato validamente la loro proposta entro il termine.

| Proposte e assegnazion                                                                                                 | i                                       |                          |                  |                    | Aprire pannello laterale              |  |
|----------------------------------------------------------------------------------------------------|-----------------------------------------|--------------------------|------------------|--------------------|---------------------------------------|--|
| Tempo residuo 0 Giorni 00:00:00                                                                                        | Descrizione Indagine di mercato MANUALE | Tipo Indagine di Mercato | Stato Pubblicato | Numero fornitori 8 | Numero Indagine di mercato 8000000471 |  |
| Attività offerente Confr. proposte<br>Confrontare proposte seleziogne Confrontare tutte le proposte Confronta ampliato |                                         |                          |                  |                    |                                       |  |
| Numero proposta                                                                                                    | Versione proposta                       | Nome impresa             |                  | Nome offerente     |                                       |  |
| <u>3000070922</u><br><u>3000070923</u><br><u>3000070921</u>                                                            |                                         |                          |                  |                    |                                       |  |

Figura 62 – Visualizzazione proposte – TAB "Confr. proposte"

Anche da questo TAB, cliccando sul codice identificativo della proposta, è possibile accedere ai suoi dettagli.

Cliccando sul pulsante di confronto ("**Confrontare tutte le proposte**") è possibile procedere a 2 tipologie di confronto:

| Confr. p   | roposte                                          |     |
|------------|--------------------------------------------------|-----|
| elezionate | Confrontare tutte le proposte Confronto semplice | -   |
|            | Vere Confronto semplice                          |     |
|            | Confronto ampliato                               | 2   |
|            |                                                  | -00 |

Figura 63 – Confronto proposte

• **Confronto semplice**: viene proposta dal sistema una schermata di confronto delle proposte (visualizzate in sequenza orizzontale) in cui vengono riportati gli elementi economici minimali (quantità, prezzo e valore complessivo di ogni proposta)

|    | Attività offerente Confr. proposte                                                                                                    |                         |                    |                  |       |                   |        |       |        |                   |        |        |                     |                            |         |          |
|----|----------------------------------------------------------------------------------------------------|-------------------------|--------------------|------------------|-------|-------------------|--------|-------|--------|-------------------|--------|--------|---------------------|----------------------------|---------|----------|
| De | Dettagli (Visualizzare offerente) Data di confronto: 31.12.2020 Indietro alla pagina di riepilogo per il confronto delle offerte Effettuare download di confronto offerte |                         |                    |                  |       |                   |        |       |        |                   |        |        |                     |                            |         |          |
|    |                                                                                                    |                         |                    |                  |       |                   |        |       |        |                   |        |        | Esplodere tutto Cor | nprimere (tutto) Filter Pa | rametri | izzazion |
|    | Dettagli pos.                                                                                                    |                         |                    |                  |       |                   |        |       |        |                   |        |        |                     |                            |         |          |
|    | Numero interno                                                                                                    | Descrizione posizione 💡 | Quantità richiesta | Data di consegna | Unità | Quantità proposta | Prezzo |       | Divisa | Quantità proposta | Prezzo | Divisa | Quantità proposta   | Prezzo                     |         | Divisa   |
|    | 1                                                                                                    | Carta                   | 20                 |                  | RIS   |                   |        | 71,60 | EUR    |                   | 97,00  | EUR    |                     | 7                          | 1,00    | EUR      |
|    |                                                                                                    |                         |                    |                  |       |                   |        | 71,60 | EUR    |                   | 97,00  | EUR    |                     | 7                          | 1,00    | EUR      |
|    |                                                                                                    |                         |                    |                  |       |                   |        |       |        |                   |        |        |                     |                            |         |          |
|    |                                                                                                    |                         |                    |                  |       |                   |        |       |        |                   |        |        |                     |                            |         |          |

Figura 64 - Confronto proposte: confronto semplice

• **Confronto ampliato**: viene proposta dal sistema una schermata di confronto delle proposte (visualizzate in sequenza orizzontale) in cui, oltre agli elementi economici minimali (quantità, prezzo e valore complessivo di ogni proposta), vengono riportati anche altri elementi di confronto (es. scostamento dalla migliore proposta) e viene evidenziata in verde la migliore proposta economica.

| Attivité effecteure                          |                                         | Pulsanti per esplodere tutto o comprimere tutto o aprire<br>la sezione della "Testata" o delle singole posizioni |                               |                                    |  |  |
|----------------------------------------------|-----------------------------------------|----------------------------------------------------------------------------------------------------|-------------------------------|------------------------------------|--|--|
| Advita olierente Contr. proposte             |                                         |                                                                                                    |                               |                                    |  |  |
| Visualizzare offerenti Data di confronto: 31 | 12 2020 Indiatro alla pagina di rianili | ono per confronto offerte () Generare PDE ) (fottuaro                                                            | download di confronto offerto |                                    |  |  |
| Data di controlito.                          |                                         |                                                                                                    |                               | Esplodere tutto Comprimere (tutto) |  |  |
| Testata/N.poaizione                          | Posizione/Attributi                     | Dati di compio                                                                                                   |                               | Deti di e <del>vengia</del>        |  |  |
| estata                                       | Descrizione                             | Indagine di mercato MANUALE                                                                                      | Indagine di mercato MANUALE   | Indagine di mercato MANUALE        |  |  |
| Posizione:1                                  | Testo breve                             | Carta                                                                                                    | Carta                         | Carta                              |  |  |
| Valore migliore offerta:                     | 71,00 Per esportar                      | e il PDF del                                                                                                    |                               |                                    |  |  |
|                                              |                                         |                                                                                                    |                               |                                    |  |  |

Figura 65 - Confronto proposte: confronto ampliato

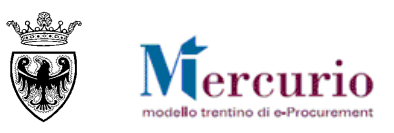

| Attività offerente Confr. proposte       |                                     |                                          |                                  |                                   |  |  |  |  |
|------------------------------------------|-------------------------------------|------------------------------------------|----------------------------------|-----------------------------------|--|--|--|--|
| Visualizzare offerenti Data di confronte | p: 31.12.2020 Indiet                | tro alla pagina di riepilogo per confror | to offerte Generare PDF Effettua | are download di confronto offerte |  |  |  |  |
| Esplodere tutto Comprimere (tutto)       |                                     |                                          |                                  |                                   |  |  |  |  |
| Testata/N.posizione                      | Posizione/Attributi                 |                                          |                                  | Beti di coempio                   |  |  |  |  |
| ▼ Testata                                | Descrizione                         | Indagine di mercato MANUALE              | Indagine di mercato MANUALE      | Indagine di mercato MANUALE       |  |  |  |  |
|                                          | Numero proposta                     | 3000070921                               | 3000070922                       | 3000070923                        |  |  |  |  |
|                                          | Posizione a livello                 | 1                                        | 2                                | 3                                 |  |  |  |  |
|                                          | Nome offerente                      | Dati di compio                           | Dati di esempia                  | Dati di esemplo                   |  |  |  |  |
|                                          | ID offerente                        | 573                                      | 579                              | 581                               |  |  |  |  |
|                                          | Data e ora inoltro                  | 31.12.2020 16:18:57                      | 31.12.2020 18:21:01              | 31.12.2020 18:21:48               |  |  |  |  |
|                                          | Valore totale                       | 71,00                                    | 71,60                            | 97,00                             |  |  |  |  |
|                                          | Scostamento da migliore<br>proposta | 0.000 %                                  | 0.845 %                          | 36.620 %                          |  |  |  |  |
| <ul> <li>Posizione:1</li> </ul>          | Testo breve                         | Carta                                    | Carta                            | Carta                             |  |  |  |  |
|                                          | Posizione a livello                 | 1                                        | 2                                | 3                                 |  |  |  |  |
|                                          | Unità                               | RIS                                      | RIS                              | RIS                               |  |  |  |  |
|                                          | Valore netto                        | 71,00                                    | 71,60                            | 97,00                             |  |  |  |  |
|                                          | Prezzo netto                        | 3,55                                     | 3,58                             | 4,85                              |  |  |  |  |
|                                          | Quantità                            | 20                                       | 20                               | 20                                |  |  |  |  |
|                                          | Categ. prodotto                     | 30199000_0                               | 30199000_0                       | 30199000_0                        |  |  |  |  |
|                                          | Scostamento da migliore<br>proposta | 0.000 %                                  | 0.845 %                          | 36.620 %                          |  |  |  |  |

Figura 66 – Confronto proposte: confronto ampliato esploso su Testata e Posizioni

Entrambe le schermate di confronto sono esportabili in un file excel mediante il pulsante "**Effettuare download di confronto offerte**". Il file estratto riporta le medesime informazioni visualizzate a video.

Solo per il confronto ampliato, cliccando sul pulsante "Genera PDF", è possibile esportare dal sistema, in formato PDF, un prospetto di sintesi della comparazione delle proposte.

|                                       |                                                                | Confronto pro                                        | oposte - Ind                                       | agine di merca                                | ato                     |              |
|---------------------------------------|----------------------------------------------------------------|------------------------------------------------------|----------------------------------------------------|-----------------------------------------------|-------------------------|--------------|
|                                       |                                                                | Indagine                                             | e di mercato                                       | MANUALE                                       |                         |              |
| Informazi                             | oni generali                                                   |                                                      |                                                    |                                               |                         |              |
| Numero:                               |                                                                |                                                      | 8000000                                            | 471                                           |                         |              |
| Amministr                             | azione appaltante:                                             |                                                      | Grup. ac                                           | q. Comune Upgrade                             |                         |              |
| Data di Pu                            | ubblicazione:                                                  |                                                      | 31.12.20                                           | 20 11:00:38                                   |                         |              |
| Data di Ri                            | pubblicazione:                                                 |                                                      | 31.12.20                                           | 20 11:10:06                                   |                         |              |
|                                       |                                                                |                                                      | 31.12.20                                           | 20 16:24:17                                   |                         |              |
| Data e ora                            | termine presentaz                                              | ione proposte:                                       | 31.12.20                                           | 20 16:25:00                                   |                         |              |
| Data e ora                            | a termine chiarimen                                            | 0.                                                   | 07.01.20                                           | 21 10-20-00                                   |                         |              |
| Posizioni                             | a di comono.                                                   |                                                      | 07.01.20                                           | 2110.25.05                                    |                         |              |
| Pos.                                  | Descrizione                                                    |                                                      | Categoria pro                                      | dotto                                         | Quantità                | Unità        |
| 1                                     | Carta                                                          |                                                      | Articoli di cance                                  | elleria ed altri articoli                     |                         | 20 RIS       |
|                                       |                                                                |                                                      | di carta                                           |                                               |                         |              |
| Denomina                              | azione                                                         | Codice Fiscale                                       | Indirizzo                                          | )                                             | PEC                     |              |
|                                       |                                                                |                                                      |                                                    |                                               | 00000120170             | 00000000@    |
|                                       |                                                                | 1                                                    | -                                                  |                                               | c.tndigit.it            |              |
|                                       |                                                                |                                                      |                                                    |                                               | 00000120340             | 00000000@    |
|                                       |                                                                | +                                                    |                                                    |                                               | 00000120390000000000000 |              |
|                                       | a.@\                                                           |                                                      |                                                    |                                               | c.tndigit.it            |              |
|                                       |                                                                | 1                                                    | 19th                                               |                                               | 00000120490             | 00000000@    |
|                                       | AR BESS                                                        | A 898-                                               |                                                    | AL COM                                        | c.tndigit.it            |              |
|                                       |                                                                | and the second                                       |                                                    |                                               | 00000120540             | 00000000@    |
|                                       |                                                                |                                                      | . 19                                               |                                               | 00000120500             | 00000000     |
|                                       |                                                                |                                                      |                                                    |                                               | c.tndigit.it            |              |
|                                       |                                                                |                                                      | 1                                                  |                                               | 00000120710             | 00000000@    |
|                                       |                                                                | 1                                                    |                                                    |                                               | c.tndigit.it            |              |
|                                       |                                                                |                                                      |                                                    |                                               | 00000121650             | 00000000@    |
| Proposte                              | presentate                                                     |                                                      |                                                    |                                               | IC.BIOIGER              |              |
| Denomina                              | azione                                                         |                                                      | Numero                                             | Stato                                         | Data/ora di p           | resentazione |
|                                       |                                                                |                                                      | Proposta                                           | Descent http:/                                |                         | 10.00        |
|                                       |                                                                |                                                      | 3000070921                                         | Presentato/a                                  | 31.12.2020 10           | 0.19.22      |
| and a merentine                       |                                                                |                                                      | 3000070922 Presentato/a<br>3000070923 Presentato/a |                                               | 31.12.2020 10           | 21:10        |
|                                       |                                                                |                                                      | 0000010020                                         | - reservations a                              | 01.12.2020 10           |              |
| Confronto<br>Attenzione<br>modificata | o complessivo<br>o, il valore totale è o<br>o su almeno una po | alcolato sulla <b>quant</b><br>sizione, viene evider | ità proposta dal                                   | l'operatore economic<br>na "Quantità modifici | o. Se la quantità       | è stata      |
|                                       |                                                                |                                                      |                                                    |                                               | and (drive) -           |              |

Figura 67 – Confronto proposte: Sintesi PDF

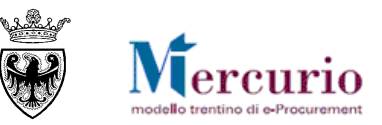

#### INDAGINI DI MERCATO - GUIDA OPERATIVA

| BID Comparison Results - PDF                                                                                                    |                                                                                             |
|----------------------------------------------------------------------------------------------------|---------------------------------------------------------------------------------------------|
|                                                                                                    |                                                                                             |
|                                                                                                    |                                                                                             |
| Denominazione Numero Posizione Valore totale su Scostamento da<br>Proposta complessiva quantità proposta miglicore propost<br>3000070506 1 0.00 0.000 |                                                                                             |
| 3000070905 2 965,00 96,500,000                                                                                                    |                                                                                             |
| 3000070910 4 978.00 97.800.000                                                                                                    | 1                                                                                           |
| 3000070912 5 983,00 98.300,000                                                                                                    |                                                                                             |
| 3000070898 6 1.000.00 100.000 000                                                                                                    |                                                                                             |
| 3000070901 8 9.910,00 991,000,000                                                                                                    |                                                                                             |
| Posizione 1 scrivania - 30199000_0                                                                                                    |                                                                                             |
| Denominazione Numero Posizione Quantità Quantità Prezzo Valore Scostame proposta richiesta proposta unitario totale su to da quantità migliore        | po di versione Versione attiva                                                              |
| proposea proposea                                                                                                    | Oni Documentazione indagine di mercato                                                      |
| Allegare documento                                                                                                    | compere a                                                                                   |
| ▼ Anounti                                                                                                    |                                                                                             |
| Antimase Departure                                                                                                    |                                                                                             |
| Aggiungere a Resettare                                                                                                    |                                                                                             |
| Attribuito a Categoria                                                                                                    | Anteprima del testo                                                                         |
| Test.doc. Testo testata                                                                                                    | blablabalalalalalalalalal                                                                   |
|                                                                                                    |                                                                                             |
|                                                                                                    |                                                                                             |
| Per scancare il documento cliccare sulla descrizio                                                                                                    | ne                                                                                          |
| ✓ Allegati                                                                                                    |                                                                                             |
| Aggiungere allegato Elaborare descrizione Cr                                                                                                    | eazione di versioni 🖌 Cancellare Creare profilo qualifica                                   |
| Attribuito a Categoria Sottocategoria                                                                                                    | a Descrizione Nome file Versione Agente Visibile solo internamente Check out eseguito Tp. D |
| Test.doc. Allegato standard ALLEGATO G                                                                                                    | ENERICO Risultato del controllo delle offerte Bid Comparison Results 1 🖉 pdf 3              |
| Test.doc. Allegato standard ALLEGATO G                                                                                                    | ENERICO Risultato del controllo delle offerte Bid_Comparison_Results 1 🔽 pdf 3              |
|                                                                                                    |                                                                                             |
|                                                                                                    |                                                                                             |
|                                                                                                    |                                                                                             |

Figura 68 – Sintesi PDF confronto: salvataggio come documento dell'indagine

Cliccando su "Allegare documento" la stampa viene inserita come documento interno dell'indagine.

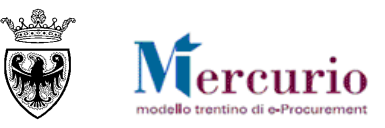

## **SEZIONE V - COMUNICAZIONI PEC**

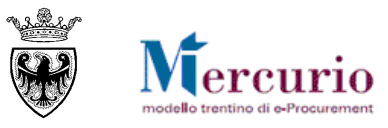

## **CAPITOLO 1 - COMUNICAZIONI PEC**

Di seguito sono indicate le comunicazioni che vengono gestite dal sistema telematico durante la procedura.

| TIP   | O MAIL                                                                                                    | FASE DEL PROCESSO                                                                                         | DESTINATARI            |  |  |  |  |  |
|-------|----------------------------------------------------------------------------------------------------|----------------------------------------------------------------------------------------------------|------------------------|--|--|--|--|--|
| Invit | 0                                                                                                    | Pubblicazione della indagine di mercato                                                                   | Fornitori invitati     |  |  |  |  |  |
|       | Oggetto: Invito a indagine di mercato                                                                                                    |                                                                                                    |                        |  |  |  |  |  |
|       | Si invita codesta spettabile Ditta, qualora interessata, a partecipare all'indagine di mercato di cui<br>in oggetto indetta da, pubblicata sulla piattaforma di e-procurement trentina - Mercurio V7. Si<br>raccomanda di accedere al link riportato in questa comunicazione, per prendere visione della<br>documentazione. |                                                                                                    |                        |  |  |  |  |  |
|       | Il termine ultimo per la presentaz<br>procedura è fissato per il giorno                                                                                                    | zione di eventuali domande e/o richieste di chiarin<br>alle ore                                           | mento in merito alla   |  |  |  |  |  |
|       | DATI PROCEDURA                                                                                                    |                                                                                                    |                        |  |  |  |  |  |
|       | Amministrazione appaltante:                                                                                                    |                                                                                                    |                        |  |  |  |  |  |
|       | Titolo:                                                                                                    |                                                                                                    |                        |  |  |  |  |  |
|       | Numero:                                                                                                    |                                                                                                    |                        |  |  |  |  |  |
|       | Inizio presentazione della propos                                                                                                    | sta (Termine di anteprima):                                                                               |                        |  |  |  |  |  |
|       | Termine di presentazione della p                                                                                                    | roposta:                                                                                                  |                        |  |  |  |  |  |
|       | La documentazione relativa alla s                                                                                                    | specifica procedura è consultabile direttamente tra<br>l link porta direttamente all'indagine di mercato) | mite il seguente link: |  |  |  |  |  |
|       | Resta ferma la facoltà dell'Ente di sospendere, rinviare nonché annullare l'intero procedimento nelle ipotesi in cui si siano verificate gravi compromissioni del Sistema tali da determinare l'irregolarità della procedura telematica.                                                                                    |                                                                                                    |                        |  |  |  |  |  |
|       | MANUALISTICA E SUPPORT                                                                                                    | 'О                                                                                                    |                        |  |  |  |  |  |
|       | La manualistica di supporto all'ut<br><u>https://www.acquistionline.prov</u>                                                                                                    | ilizzo della piattaforma di e-procurement trentina<br><u>incia.tn.it</u> nella sezione "Manualistica".    | è disponibile al link  |  |  |  |  |  |
|       | Per qualsiasi problema di carattere tecnico inerente l'utilizzo del Sistema, che possa verificarsi nel corso dell'utilizzo dello stesso, è possibile contattare il Gestore del Sistema al seguente numero telefonico: 0461-800786                                                                                           |                                                                                                    |                        |  |  |  |  |  |
|       | Distinti Saluti,                                                                                                    |                                                                                                    |                        |  |  |  |  |  |
|       | Nome Cognome Referente                                                                                                    |                                                                                                    |                        |  |  |  |  |  |
|       | Indirizzo e-mail Referente                                                                                                    |                                                                                                    |                        |  |  |  |  |  |
|       | Amministrazione                                                                                                    |                                                                                                    |                        |  |  |  |  |  |
|       | Questo messaggio viene generato                                                                                                    | o automaticamente. Si prega di non rispondere.                                                            |                        |  |  |  |  |  |

#### INDAGINI DI MERCATO – GUIDA OPERATIVA

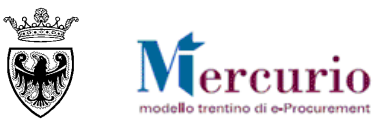

| TIPO MAIL |                                                                                                    | FASE DEL PROCESSO                 | DESTINATARI        |  |  |  |  |
|-----------|----------------------------------------------------------------------------------------------------|-----------------------------------|--------------------|--|--|--|--|
| Pror      | oga procedimento                                                                                                    | Proroga della indagine di mercato | Fornitori invitati |  |  |  |  |
|           | Oggetto: Comunicazione Proroga Indagine mercato xxxx<br>Con la presente si comunica che il termine per la presentazione delle proposte per l'indagine di mercato<br>in oggetto, disponibile sulla nuova versione Mercurio V7 della piattaforma e-procurement trentina, è<br>prorogato dalle ore del giorno alle ore del giorno<br>Questo messaggio viene generato automaticamente. Si prega di non rispondere. |                                   |                    |  |  |  |  |
| Risp      | osta chiarimenti                                                                                                    | Risposta ai chiarimenti           | Fornitori invitati |  |  |  |  |
|           | Oggetto: Risp. Chiarimenti Indagine di mercato xxxx<br>(testo se inserito dall'Amministrazione)                                                                                                    |                                   |                    |  |  |  |  |
|           | Questo messaggio viene generato automaticamente. Si prega di non rispondere.                                                                                                    |                                   |                    |  |  |  |  |